# \* 全国眼科能力资源调查网上填报

# 操作说明

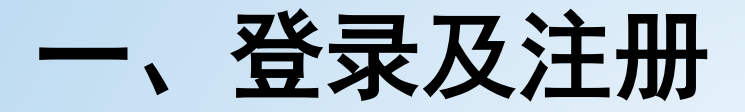

•登录网址: http://nationalsurvey.zhinantech.com

点击注册按钮,即可进入注册页面。

- > 注册必须要绑定手机号,以便注册成功后发送密码或者在密码遗忘丢失后找回密码。
- 手机号也是将来登陆时的用户名。
- > 2016年与2018年登录过该系统填报的机构直接用之前的用户名和密码登录。

全国眼科能力资源调查系统

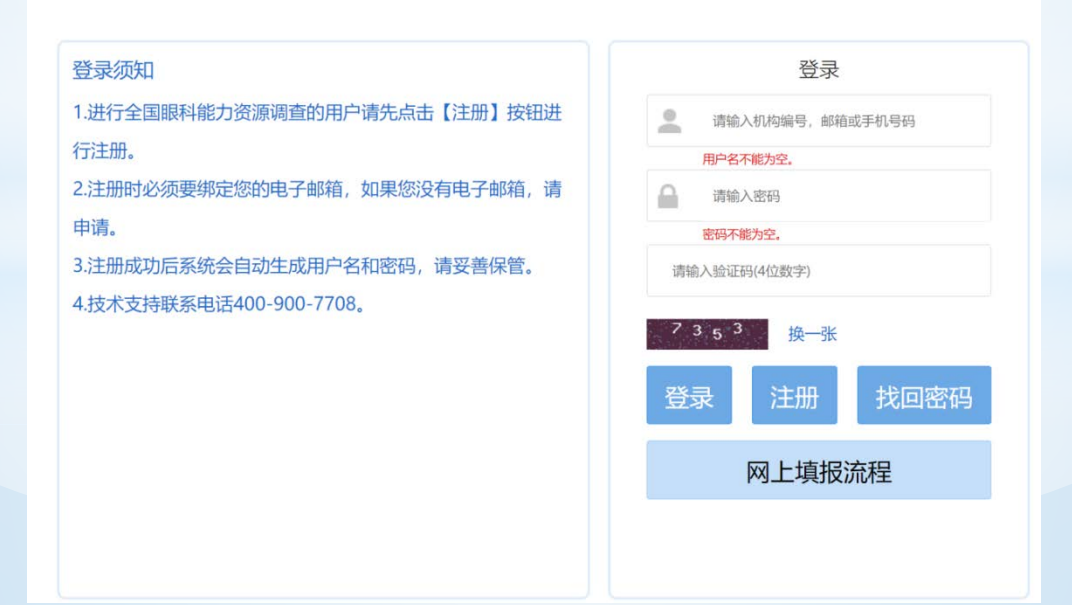

# ●填写医疗单位基本信息。

- > 每一项必须填写,不能为空;
- ▶ 填写完毕点击"确定"。

# 全国眼科能力资源调查系统

用户注册

| 医疗机构名称(全称): |             |                                         |
|-------------|-------------|-----------------------------------------|
| 医疗机构登记号:    |             |                                         |
| 医疗机构所在地:    | 请选择省/市/区 ~  |                                         |
| 隶属关系:       | 选择隶属关系    ▼ |                                         |
| 联系人:        | 联系人姓名       |                                         |
| 联系人电子邮件地址:  | 0           |                                         |
| 联系人电话:      | 固话号码        | 格式为:区号-号码 或 区号-号码-分机号. 比如 010-823xxxxxx |
| 联系人手机:      | 手机号码        | 获取验证码 手机验证码                             |
|             | 已有账号-登陆     | 确定                                      |

# ▶ 确认信息填写无误后,点击"确定"。

|             | 全国眼科能力                        | 资源调查系统                                           |                        |  |  |  |  |
|-------------|-------------------------------|--------------------------------------------------|------------------------|--|--|--|--|
|             | ! 提                           | 示                                                | ×                      |  |  |  |  |
|             | 请确认您的注册信息无误                   |                                                  |                        |  |  |  |  |
| 医疗机构名称(全称): | 医疗机构名称(全称):北京同仁医防<br>医疗机构登记号: | 5                                                |                        |  |  |  |  |
| 医疗机构登记号:    | 医疗机构所在地:北京市/北京/东城<br>隶属关系:国家  | 载                                                |                        |  |  |  |  |
| 医疗机构所在地:    | 联系人:张三<br>联系人由子邮件地址:123456789 | @aa.com                                          |                        |  |  |  |  |
| 隶属关系:       | 联系人电话:010-52345678<br>联系人毛话:  | 联系八电于咖叶地址:125456789@qq.com<br>联系人电话:010-52345678 |                        |  |  |  |  |
| 联系人:        |                               | 花卉                                               |                        |  |  |  |  |
| 联系人电子邮件地址:  | <b>取</b> 消                    | ·····································            |                        |  |  |  |  |
| 联系人电话:      | 010-52345678                  | 格式为:区号-号码或区号-号码-分                                | 分机号. 比如 010-823xxxxxxx |  |  |  |  |
| 联系人手机:      |                               | 获取验证码 8261                                       |                        |  |  |  |  |

确定

- 注册成功
- ▶ 注册成功后系统会自动生成用户名和密码,请妥善保管。
- 同时,系统会自动将密码和详细的登录信息发送到您的手机,如果 忘记初始密码可以查看手机短信。

| 全国眼科能力资源调查系统                                                                                                    |
|----------------------------------------------------------------------------------------------------|
| <ul> <li>         参方机构:请记录并且牢记以下信息。     </li> <li>         医疗机构:同仁医院         您的登录账号为:         <ul> <li>             或者.         </li> <li>             登录密码:         </li> </ul> </li> <li>         系统已将密码和详细的登录信息发送到您的手机,请注意留存。如果您         <ul> <li>             旅记用户名和密码,可查收您的手机短信。         </li></ul> </li> </ul> |
| 跳转到登录页面                                                                                                    |

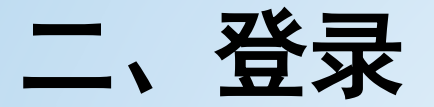

# ●返回登录界面,输入用户名、密码及验证码,点击登录进入填写界面。

# 全国眼科能力资源调查系统

#### 登录须知

1.进行全国眼科能力资源调查的用户请先点击【注册】按钮进行注册。

2.注册时必须要绑定您的电子邮箱,如果您没有电子邮箱,请申请。

3.注册成功后系统会自动生成用户名和密码,请妥善保管。4.技术支持联系电话400-900-7708。

| 登录                |    |  |  |  |  |  |  |  |
|-------------------|----|--|--|--|--|--|--|--|
| 🙎 请输入机构编号,邮箱或手机号码 |    |  |  |  |  |  |  |  |
| 用户名不能为空。          |    |  |  |  |  |  |  |  |
| ▲ 请输入密码           |    |  |  |  |  |  |  |  |
| 密码不能为空。           |    |  |  |  |  |  |  |  |
| 请输入验证码(4位数字)      |    |  |  |  |  |  |  |  |
| 8 2 3 2 换一张       |    |  |  |  |  |  |  |  |
| 登录                | 密码 |  |  |  |  |  |  |  |
| 网上填报流程            |    |  |  |  |  |  |  |  |
|                   |    |  |  |  |  |  |  |  |
|                   |    |  |  |  |  |  |  |  |

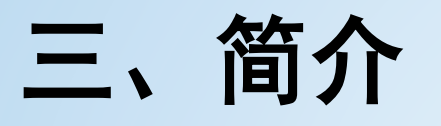

# 全国眼科能力资源调查系统

#### 调查表简介

#### 一、目的:

摸清全国综合及专科(含民营)眼科现有医疗服务资源,全面评价我国眼科医疗服务能力。

#### 二、调查范围:

全国31个省(自治区、直辖市)及新疆兵团所辖地区,2019年1月1日前注册的县级及以上医疗机构,包括开设眼科(五官科)的综合医院 (含中医院)和门诊部、眼科专科医院和眼病防治所。中医综合医院、妇幼保健机构均在填报范围。

#### 三、调查方式:

登录网址 "http://nationalsurvey.zhinantech.com/",采用网上填报方式。

#### 四、调查内容:

包括信息提供人基本信息、医疗机构及眼科基本情况、眼科医疗能力、低视力康复能力、培训与科研及防盲活动六项内容。

#### 五、调查时段:

本次调查的时间段是自2019年1月1日至2019年12月31日。

#### 要求:

 1.请认真如实填写调查表。
 2.按时报送。
 3.加强沟通。要加强与国家卫生健康委员会全国防盲技术指导组沟通,切实理解调查内容,准确填报。 涉及填报内容等问题请与全国防盲技术指导组办公室联系, 电话:010-58265923(8:30-16:30);

知道了,开始填报

- 登录后,进入调查表
   简介。
- 请仔细阅读后点击开 始填报即可开始正式 填报工作。

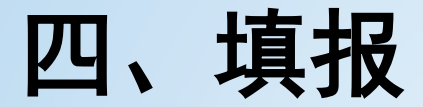

# ●选择填报年份

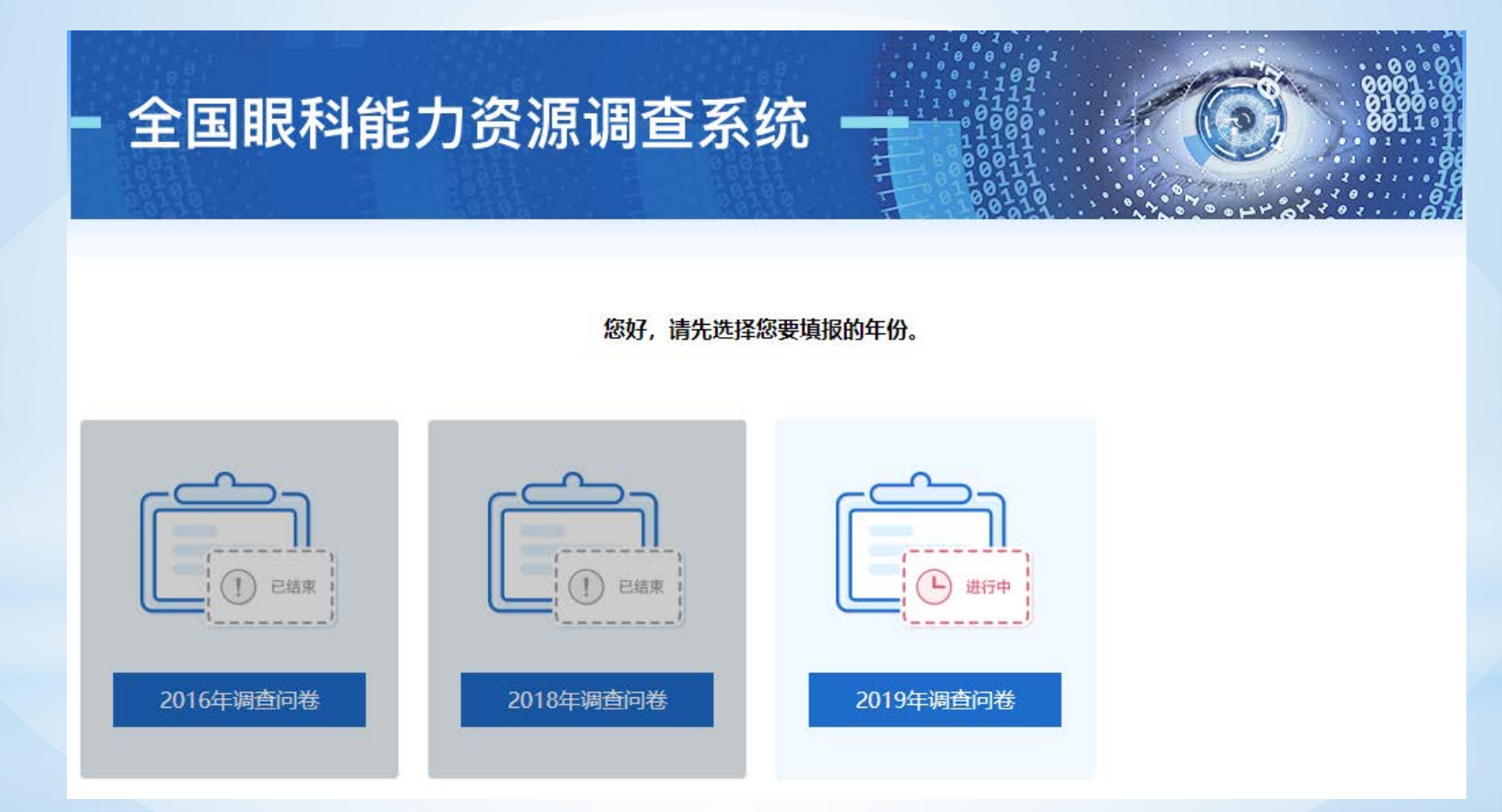

# ▶选择2019年调查问卷进行填报

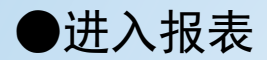

# - 全国眼科能力资源调查系统

#### 2016年调查问卷

#### 机构名称: wsy机构名称

| North Control Control | 2.1.1.1.1.1.1.1.1.1.1.1.1.1.1.1.1.1.1.1 |            |                                                                              |
|-----------------------|-----------------------------------------|------------|------------------------------------------------------------------------------|
| <b>這</b> 填表说明         | AO                                      | 调查表编号      | 1340203001 (?)                                                               |
|                       | A1                                      | 填表日期       | 2018-06-21 06:53:29 ?                                                        |
| ○ 第一部分信息提供人基本信息(A)    | A2                                      | 填表人信息      |                                                                              |
| 📰 第二部分 基本情况 (B)       | A2a                                     | 姓名         | 张三                                                                           |
|                       | A2b                                     | 职称         | 🖲 1. 正高 🛑 2. 副高 🛑 3. 中级 💭 4. 初级 💭 5. 其它                                      |
| 一、医疗机构基本情况            | A2c                                     | 手机号码       | 15012345678                                                                  |
| □ 二、眼科基本情况            | A2d                                     | 办公室座机号码    | 010 (区号) - 1234567                                                           |
| 📧 三、在岗人员配置            | A2e                                     | 电子邮箱       | 123@123.com                                                                  |
| 四. 医疗设备               | A3                                      | 科室负责人信息?   |                                                                              |
|                       | A3a                                     | 姓名         | 李四                                                                           |
| 💼 第三部分 眼科医疗服务能力 (C)   | A3b                                     | 职务         | <ul> <li>1. 科主任</li> <li>2. 科副主任</li> </ul>                                  |
| 一、已开展的检查项目            | A3c                                     | 职称         | 🖲 1. 正高 🔍 2. 副高 🔍 3. 中级 🔍 4. 初级 🔍 5. 其它                                      |
|                       | A3d                                     | 手机号        | 15112345678                                                                  |
| 二、已开展的手术项目            | A3e                                     | 电子邮箱       | 1234@1234.com                                                                |
| 💼 第四部分 低视力康复能力 (D)    |                                         |            |                                                                              |
| 💼 第五部分 培训与科研 (E)      | □ 青碓                                    | 制认是否已审核此表单 | 单所有的填报内容,如确认无误请点击左侧选框后保存,此表单将被标记为"已完成",如<br>"短修改",按钮(只有勾选此选项,并占主"保存",才会计为完成) |
| 😑 第六部分 防盲活动 (F)       |                                         | 安修以,而尽山 里  | 制修文 这面(六有马远远远变,开点面 味子 ,才去自为无成)                                               |
| = 上报                  |                                         | 3          | 请录完每一页点击"保存"按钮,否则数据填写无效。                                                     |
| <b>注</b> 导出打印         |                                         |            |                                                                              |
| ■ 退出登录                |                                         |            |                                                                              |
|                       | 1                                       |            |                                                                              |

▶每页填写完毕一定在框红处打"」7"后再点保存

●提示及菜单

💼 退出登录

- ➢ 将鼠标移到菜单或者?处,会有相应的填写提示。
- ▶ 菜单颜色的含义:黑色表示未填写,蓝色表示当前正在进行,绿色表示已经填写 完毕。

| 机构名  | 3称:wsy机构名称                                                                                                    | 1 1 1 1 1 1 1 1 1 1 1 1 1 1 1 1 1 1 1                                                                                                    |
|------|----------------------------------------------------------------------------------------------------|----------------------------------------------------------------------------------------------------|
| AO   | 调查表编号                                                                                                    | 1340203001                                                                                                    |
| A1   | 填表日期                                                                                                    | 2018-06-2 填写人无需填写,系统自动生成。                                                                                                    |
| A2   | 項表入信息                                                                                                    |                                                                                                    |
| A2a  | 姓名                                                                                                    | 张二                                                                                                    |
| A2b  | 职称                                                                                                    | ● 1. 正高 ● 2. 副高 ● 3. 中级 ● 4. 初级 ● 5. 其它                                                                                                    |
| A2C  | 于机亏的                                                                                                    | 010 (区号) - 1234567                                                                                                    |
| A2e  | 电子邮箱                                                                                                    | 123@123.com                                                                                                    |
| A3   | 科室负责人信息                                                                                                    | 3                                                                                                    |
| A3a  | 姓名                                                                                                    |                                                                                                    |
| A3b  | 即务                                                                                                    | ● 1. 科主任 ● 2. 科副主任                                                                                                    |
| A3c  | 职称                                                                                                    | ● 1. 正高 ● 2. 副高 ● 3. 中级 ● 4. 初级 ● 5. 其它                                                                                                    |
| A3d  | 手机号                                                                                                    | 15112345678                                                                                                    |
| A3e  | 电子邮箱                                                                                                    | 1234@1234.com                                                                                                    |
|      |                                                                                                    |                                                                                                    |
| □ 请研 | 制认是否已审核此表望                                                                                                    | 单所有的填报内容,如确认无误请点击左侧选框后保存,此表单将被标记为"已完成",                                                                                                    |
| 乙后需  | 锣修仪,需点击"重                                                                                                    | 蹦~修改"按钮(只有勾选此选项,开点击"保存",才会计为完成)<br>                                                                                                    |
|      |                                                                                                    | 请录完每一页点击"保存"按钮,否则数据填写无效。                                                                                                    |
|      |                                                                                                    |                                                                                                    |
|      | <ul> <li>机构名</li> <li>A0</li> <li>A1</li> <li>A2</li> <li>A2a</li> <li>A2b</li> <li>A2c</li> <li>A2d</li> <li>A2c</li> <li>A2d</li> <li>A2e</li> <li>A3a</li> <li>A3a</li> <li>A3a</li> <li>A3a</li> <li>A3a</li> <li>A3a</li> <li>A3a</li> <li>A3a</li> <li>Comparison (Comparison)</li> <li>(Comparison)</li> <li>(Comparison)</li> <l< td=""><td>机构名称:wsy机构名称         A0       调查表编号         A1       填表日期         A2       填表人信息         A2a       姓名         A2b       职称         A2c       手机号码         A2d       办公室座机号码         A2e       电子邮箱         A3       科室负责人信息(1)         A3a       姓名         A3b       职务         A3c       职称         A3d       手机号         A3e       电子邮箱</td></l<></ul> | 机构名称:wsy机构名称         A0       调查表编号         A1       填表日期         A2       填表人信息         A2a       姓名         A2b       职称         A2c       手机号码         A2d       办公室座机号码         A2e       电子邮箱         A3       科室负责人信息(1)         A3a       姓名         A3b       职务         A3c       职称         A3d       手机号         A3e       电子邮箱 |

## ●填报说明

- ▶ 1. 首先必须填报第一部分信息提供人基本信息,才可填写其他部分内容;
- 2. A00调查表编号和A01填表日期两项是在调查表填写完毕上报后系统自动生成的;
- ➢ 3. 系统会自动校验一些信息,如果填写不正确会有相应提示,请按正确提示填 写;
- 4. 在每一项填写完毕后,一定要勾选表单下的选项后点保存,不要同时打开多 个窗口进行填报,在填报过程中未保存前不要跳转菜单;
- ▶ 5.保存后如需要修改,点击"重新修改"按钮。
- ▶ 6. 所有数值型内容都为整数,所有填报内容都不能为空,如果数值型内容没有 则用 "0"表示;
- ▶ 7.系统有多种逻辑关系的校验,如有错误请按照提示正确填写;
- > 8. 如果有些项目暂时未填写可以直接点击左侧菜单栏进入下一个栏目进行填写。

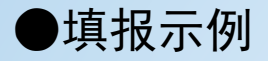

# 第一部分 信息提供人基本信息(A)

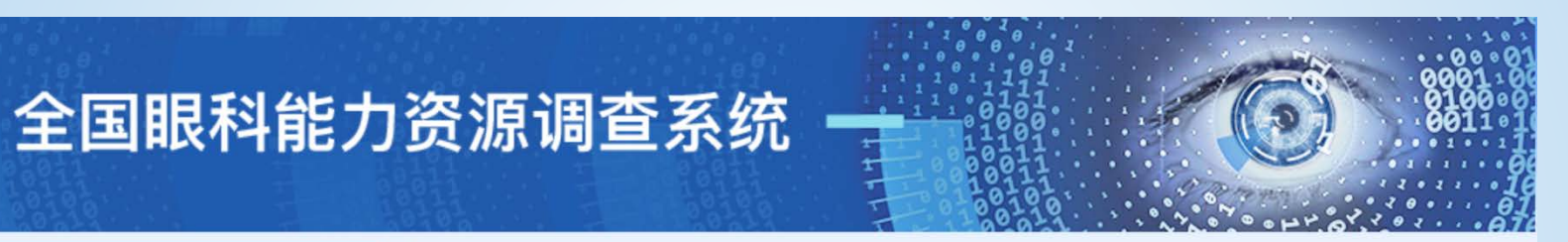

#### 2016年调查问卷

机构名称:wsy机构名称

| <b>這</b> 填表说明        |
|----------------------|
| 🕝 第一部分 信息提供人基本信息 (A) |
| 📧 第二部分 基本情况 (B)      |
| 😑 一、医疗机构基本情况         |
| = 二、眼科基本情况           |
| = 三、在岗人员配置           |
| 😑 四、医疗设备             |
| 😑 第三部分 眼科医疗服务能力 (C)  |
| = 一、已开展的检查项目         |
| = 二、已开展的手术项目         |
| 📧 第四部分 低视力康复能力 (D)   |
| 📧 第五部分 培训与科研 (E)     |
| 🔃 第六部分 防盲活动 (F)      |
| <b>臣</b> 上报          |
| <b>臣</b> 导出打印        |
| ■ 退出登录               |

| A0   | 调查表编号    | 1340203001 🕐                            |
|------|----------|-----------------------------------------|
| A1   | 填表日期     | 2018-06-21 06:53:29 🕐                   |
| A2   | 填表人信息    |                                         |
| A2a  | 姓名       | 张三                                      |
| A2b  | 职称       | ● 1. 正高 ● 2. 副高 ● 3. 中级 ● 4. 初级 ● 5. 其它 |
| A2c  | 手机号码     | 15012345678                             |
| A2d  | 办公室座机号码  | 010 (区号) - 1234567                      |
| A2e  | 电子邮箱     | 123@123.com                             |
| A3   | 科室负责人信息? |                                         |
| A3a  | 姓名       | 李四                                      |
| A3b  | 职务       | ● 1. 科主任 ● 2. 科副主任                      |
| A3c  | 职称       | 💌 1. 正高 🔍 2. 副高 🔍 3. 中级 🔍 4. 初级 🔍 5. 其它 |
| A3d  | 手机号      | 15112345678                             |
| A3e  | 电子邮箱     | 1234@1234.com                           |
|      |          | ·                                       |
| >= + | NETTHE   |                                         |

请确认是否已审核此表单所有的填报内容,如确认无误请点击左侧选框后保存,此表单将被标记为"已完成",如
 之后需要修改,需点击"重新修改"按钮(只有勾选此选项,并点击"保存",才会计为完成)

请录完每一页点击"保存"按钮,否则数据填写无效。

保存

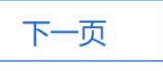

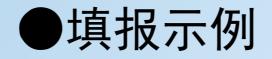

第二部分 基本情况(B)

一、医疗机构基本情况

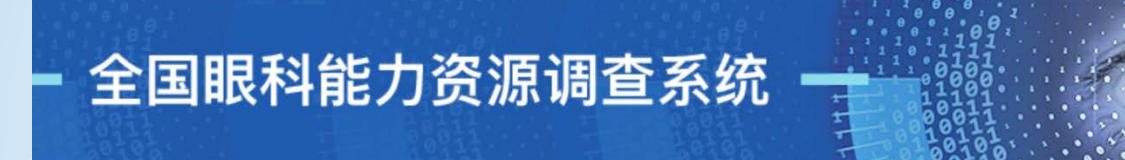

#### 2016年调查问卷

### 😑 填表说明 第一部分信息提供人基本信息 (A) 💼 第二部分 基本情况 (B) ⑦ 一、医疗机构基本情况 二、眼科基本情况 😑 三、在岗人员配置 = 四、医疗设备 第三部分 眼科医疗服务能力 (C) 💼 一、已开展的检查项目 💼 二、已开展的手术项目 😑 第四部分 低视力康复能力 (D) 第五部分培训与科研(E) 🔃 第六部分 防盲活动 (F) 💼 上报 = 导出打印 😑 退出登录

#### 机构名称: wsy机构名称

| B1         | 医疗机构登记号  | 1111111111111111123                |  |
|------------|----------|------------------------------------|--|
| B2a        | 机构名称(全称) | 演示机构名称 ?                           |  |
| B2b        | 成立时间     | 2005-01-06                         |  |
| В3         | 机构详细通讯地址 | 安徽省[省] / 芜湖[市] / 弋江[区]<br>测试 详细地址? |  |
|            |          | 测试                                 |  |
| <b>B</b> 4 | 等级       | 1. 三级甲等 ▼ ?                        |  |
| B5         | 隶属关系     | 1. 国家                              |  |
| B6         | 分类       | 综合医院    ▼                          |  |
| <b>B</b> 7 | 医院类型     | 西医医院 • ?                           |  |
| B8         | 经营性质     | #营利性 (公立) ▼                        |  |

请确认是否已审核此表单所有的填报内容,如确认无误请点击左侧选框后保存,此表单将被标记为"已完成",如 之后需要修改,需点击"重新修改"按钮(只有勾选此选项,并点击"保存",才会计为完成)

#### 请录完每一页点击"保存"按钮,否则数据填写无效。

| 上一页 | 保存 | 下一页 |
|-----|----|-----|
|-----|----|-----|

●填报示例

第二部分 基本情况(B)

二、眼科基本情况

| - 全国眼科能力             | 资源    | 原调查系统 🗕              | · · · · · · · · · · · · · · · · · · · |                                                |
|----------------------|-------|----------------------|---------------------------------------|------------------------------------------------|
|                      | 机构合料  |                      |                                       | ала анта арала ала ала ала ала ала ала ала ала |
| 2019年调查问卷            | 机构省利  | ·· 北京问1_医院           |                                       |                                                |
|                      | 表单正在  | 被修改,您需要重新进行上报!       |                                       |                                                |
|                      | B10   | 眼科设置形式               | 单独设立眼科 ▼                              |                                                |
| 😑 第一部分 信息提供人基本信息 (A) | B11   | 眼科专业水平               | 国家重点专科/医学中心 ▼                         | ?                                              |
| □ 第二部分 基本情况(B)       |       |                      | 有  ▼                                  |                                                |
|                      |       | 眼科亚专科/亚专业设置 (多选)     |                                       | 光科 🗌 斜视与小儿眼科                                   |
| □ 一、医疗机构基本情况         | B12   |                      |                                       | 1119展两 🗆 眼底内科 🗆 眼底外科<br>                       |
| ♂ 二、眼科基本情况           |       |                      |                                       | 其他                                             |
| 😑 三、在岗人员配置           |       |                      | 妇幼保健机构选其他, 可填3                        | 弓 "儿童眼保健" 等                                    |
|                      | B13a  | 眼科编制床位数量/开放床位数       | 100                                   | / 100                                          |
| 四、 达行设置              | B13b  | 2019 年眼科实际占用床日数      | 100                                   |                                                |
| 💼 第三部分 眼科医疗服务能力 (C)  | B13c  | 2019 年眼科开放床日数        | 100                                   |                                                |
| 一 已开展的检查项目           | B13d  | 2019 年眼科平均住院日        | 100                                   |                                                |
|                      | B13e  | 2019 年眼科门诊人次         | 100                                   |                                                |
| ■ 二、已开展的手术项目         | B13ea | 是否开设儿童眼保健门诊          | 是 •                                   |                                                |
| 💼 第四部分 低视力康复能力 (D)   | B13eb | 2019 年0-6岁儿童视力及眼病筛查人 | 100                                   |                                                |
| □                    | B13ec | 2019 年早产儿视网膜病变筛查人数   | 100                                   | ]                                              |
|                      | B13ed | 2019 年新生儿眼病筛查人数      | 100                                   |                                                |
| 💼 第六部分 防盲活动 (F)      | B13f  | 2019 年眼科急诊人次         | 100                                   |                                                |
| ≡ 上报                 | B13g  | 2019 年眼科住院人次         | 100                                   |                                                |
| Buttin               | B13h  | 2019 年眼科门诊手术量        | 100                                   |                                                |
| ואונחיב 📼            | B13i  | 2019 年眼科住院手术         | 100                                   |                                                |
| 🗈 退出登录               | B13j  | 2019 年眼科出院人数         | 100                                   | ]                                              |

上一页

■ 请确认是否已审核此表单所有的填报内容,如确认无误请点击左则选框后保存,此表单将被标记为"已完成",如 之后需要修改,需点击"重新修改"按钮(只有勾选此选项,并点击"保存",才会计为完成)

请录完每一页点击"保存"按钮,否则数据填写无效。

保存

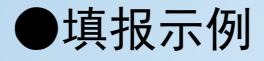

第二部分 基本情况(B)

三、在岗人员配置

## 全国眼科能力资源调查系统

| 2016年调查问卷           | 机构名称: wsy机构名称 |                                                                                                    |                 |      |     |                      |              |     |        |     |
|---------------------|---------------|----------------------------------------------------------------------------------------------------|-----------------|------|-----|----------------------|--------------|-----|--------|-----|
| · 填表说明              | 在岗人           | 员配置 (含聘用制人员)                                                                                                    |                 |      |     |                      |              |     |        |     |
|                     | B14 ₹         | 科室人员                                                                                                    |                 |      |     |                      |              |     |        |     |
| Ⅲ 第一部分信息提供入基本信息(A)  | B14a 总        | 总数                                                                                                    | 10              | Y    |     |                      |              |     |        |     |
| 📧 第二部分 基本情况 (B)     | B14b 3        | 其中有海外一年及以上教育背景人数                                                                                                    | 5               | 人    |     |                      |              |     |        |     |
| (1)一、医疗机构基本情况       | B14c 3        | 其中完成住院医师规范化培训的人数                                                                                                    | 5               | λ    |     |                      |              |     |        |     |
|                     | B15 B         | 医师 (第一职业点) ?                                                                                                    |                 |      |     |                      |              |     |        |     |
| [=] 二、眼科基本情况        | B15a )        | 人员总数                                                                                                    | 40              | Y    |     |                      |              |     |        |     |
| ♂ 三、在岗人员配置          | B15b 耳        | <b>只称</b>                                                                                                    | 1.正高 2          |      | K k | 2.副高 2<br>5 甘他 2     | ~            | 3.4 | 级 2    | 7   |
| 💼 四、医疗设备            |               |                                                                                                    |                 | 8件 つ |     | 1 2 西十田的仕            | 2            | Å   | 3 本制   |     |
| 📧 第三部分 眼科医疗服务能力 (C) | B15c 쇸        | 学历                                                                                                    | 4.大专 2          | LE 2 | K   | 5.中专 2               | 2            | X   | 6.其他   |     |
| 一、已开展的检查项目          | B15d #        | 生别                                                                                                    | 1.男 2           | 人    |     | 2                    | 女 8          | 7   | •      |     |
| 二、已开展的手术项目          | B15e 😫        | 手龄                                                                                                    | 1.0-29 2        | 2    | 人人  | 2.30-39 2<br>5.60- 2 | ۸<br>۸       | 3.4 | 0-49 2 | A   |
| 第四部分 低视力康复能力 (D)    | B16 #         | 丸业助理医师                                                                                                    | Construction (C | -    |     | ( ) ( <b>-</b>       |              |     |        |     |
|                     | B16a )        | 人员总数                                                                                                    | 10              | 人    |     |                      |              |     |        |     |
| (E) 第五部分 培训与科研 (E)  | -             |                                                                                                    | 1.正高 2          |      | L   | 2.副高 2               | Х            | 3.4 | 级 2    | 人   |
| 💼 第六部分 防盲活动 (F)     | B16b 耳        | 识称                                                                                                    | 4.初级 2          |      | r   | 5.其他 2               | 7            |     |        |     |
| □ 上报                |               |                                                                                                    | 1.博士研究          | 2 生  | -   | 人 2.硕士研究生            | 2            | 人   | 3.本科   | 2 人 |
|                     | B16c =        | 字历                                                                                                    | 4.大专 2          | -    | K   | 5.中专 2               | X            |     | 6.其他   | 2 人 |
| [] 台田刊印             | B17 ₹         | 科研人员 ?                                                                                                    |                 |      |     |                      |              |     |        |     |
| ≡ 退出登录              | B17a )        | 人员总数                                                                                                    | 10              | Х    |     |                      |              |     |        |     |
|                     | B17b ₹        | 生岗类型                                                                                                    | 1. 专职 5         |      | 人   | 2                    | 兼职 5         |     | Х      |     |
|                     | 017. 7        |                                                                                                    | 1.正高 2          |      | ĸ   | 2.副高 2               | 人            | 3.4 | 级 2    | 人   |
|                     | BI/C t        | 豆歇科研入贝歇特                                                                                                    | 4.初级 2          | -    | K   | 5.其他 2               | X            |     |        |     |
|                     | P174 #        |                                                                                                    | 1.博士研究          | 胜 2  |     | 人 2.硕士研究生            | 2            | 人   | 3.本科   | 2 人 |
|                     | DI/U t        | 支职科研入贝子历                                                                                                    | 4.大专 2          |      | K   | 5.中专 2               | X            |     | 6.其他   | ) / |
|                     | R170 3        |                                                                                                    | 1.正高 2          | -    | K   | 2.副高 2               | X            | 3.9 | 级 2    | Л   |
|                     | bire a        | K4571+W17入92457199                                                                                                    | 4.初级 2          |      | K   | 5.其他 2               | $\checkmark$ |     |        |     |
|                     | B176 #        | <b>第1111日</b>                                                                                                    | 1.博士研究          | 2 2  |     | 人 2.硕士研究生            | 2            | 人   | 3.本科   | 2 人 |
|                     | BI/I 3        | RAP CONTRACTOR OF THE PROPERTY OF THE PROPERTY | 4.大专 2          |      | K   | 5.中专 2               | Y            |     | 6.其他   | 入 ( |

| B18        | 验光师?              |                                                                                                    |
|------------|-------------------|----------------------------------------------------------------------------------------------------|
| B18a       | 是否有专职验光师          | 有<br>专职验光师 5 人。<br>其中有视光/屈光相关教育背景的 5 人                                                                                                    |
| B18b       | 专职验光师职称           | 1.高级验光技师         1         人 2.验光技师         1         人 3.高级验光员         1         人           4.中级验光员         1         人 5.初级验光员         1         人         人         5.000         人         1         人         5.000         人         1         人         5.000         1         人         5.000         1         人         5.000         1         人         5.000         1         人         5.000         1         人         5.000         1         人         5.000         1         人         5.000         1         人         5.000         1         1         人         5.000         1         1         人         5.000         1         1         1         1         1         1         1         1         1         1         1         1         1         1         1         1         1         1         1         1         1         1         1         1         1         1         1         1         1         1         1         1         1         1         1         1         1         1         1         1         1         1         1         1         1         1         1             |
| B18c       | 专职验光师学历           | 1本科及以上         1         人         2大专         1         人         3.中专         1         人           4.其他         2         人         人         2         人         3.中专         1         人                                                                                                    |
| B18d       | 是否有兼职验光师(多选)      | 有 ▼<br>▼ 医生 □ 护士 □ 技术员来担当                                                                                                    |
| B19        | 眼科技术人员 (不含验光师) 🤶  | )                                                                                                    |
| B19a       | 专职眼科技术人员总数        | 10 人                                                                                                    |
| B19b       | 职称                | 1.正高级技师         2         人         2.副高级技师         2         人         3.中级技师         2         人           4.初级技术员         2         人         5.其他         2         人         5.         人         3.         4.         3.         4.         4.         4.         4.         4.         4.         4.         4.         4.         4.         4.         4.         4.         4.         4.         4.         4.         4.         4.         4.         4.         4.         4.         4.         4.         4.         4.         4.         4.         4.         4.         4.         4.         4.         4.         4.         4.         4.         4.         4.         4.         4.         4.         4.         4.         4.         4.         4.         4.         4.         4.         4.         4.         4.         4.         4.         4.         4.         4.         4.         4.         4.         4.         4.         4.         4.         4.         4.         4.         4.         4.         4.         4.         4.         4.         4.         4.         4.         4.         4. |
| B19c       | 学历                | 1本科及以上 2 人 2大专 2 人 3.中专 2 人<br>4.其他 2 人                                                                                                    |
| B19d       | 是否有兼职眼科技术人员       | 有                                                                                                    |
| <b>B20</b> | 专职眼科护士 (B10 选择为"独 | 立眼科"时必须填写) ?                                                                                                    |
| B20a       | 人员总数              | 10 人其中职业注册护士 10 人                                                                                                    |
| B20b       | 职称                | 1.主任护师         2         人         2.副主任护师         2         人         3.主管护师         2         人           4.护师         2         人         5.护士         2         人         6.未评定         0         人                                                                                                    |
| B20c       | 学历                | 1本科及以上 2 人 2大专 2 人 3.中专 2 人<br>4.其他 4 人                                                                                                    |
| B21        | 五官科/其他科室兼职眼科护士    | (B10 选择为"五官科内"或"其他科内"时必须填写)                                                                                                    |
| B21a       | 人员总数              | 10 人、其中职业注册护士 10 人                                                                                                    |
| B21b       | 职称                | 1.主任护师         2         人         2.副主任护师         2         人         3.主管护师         2         人           4.护师         2         人         5.护士         2         人         6.未评定         0         人                                                                                                    |
| B21c       | 学历                | 1本科及以上 2 人 2大专 2 人 3.中专 2 人 4.其他 4 人                                                                                                    |

┃ 请确认是否已审核此表单所有的填报内容,如确认无误请点击左侧选框后保存,此表单将被标记为"已完成",如 之后需要修改,需点击"重新修改"按钮(只有勾选此选项,并点击"保存",才会计为完成)

#### 请录完每一页点击"保存"按钮,否则数据填写无效。

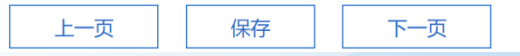

# ●填报示例

# 第二部分 基本情况(B) 四、医疗设备

# 全国眼科能力资源调查系统

机构实际: wes机构实际

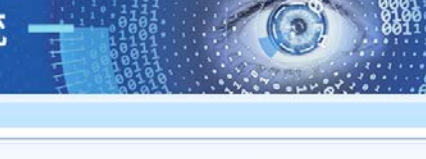

| 2016年调查问卷                   | MI2010  |                    |       |            |     |  |  |  |  |
|-----------------------------|---------|--------------------|-------|------------|-----|--|--|--|--|
| 「」 填表说明                     | 822     | 检查设备?              | 10000 |            |     |  |  |  |  |
|                             | 编号      | 名称                 | 数量    | 正在使用台数(应<= | 数量) |  |  |  |  |
| (三) 第一部分信息提供人基本信息(A)        | B2201   | 视力表                | 1     | 1          |     |  |  |  |  |
| 💼 第二部分 基本情况 (B)             | B2202   | 儿童视力表              | 1     | 1          |     |  |  |  |  |
| 一 医疗机构基本情况                  | B2203   | 發幼儿选择性观看视力检查       | 1     | 1          |     |  |  |  |  |
| -                           | B2204   | 教務成工               | 1     | 1          |     |  |  |  |  |
| (三) 二、 眼科都本饰况               | B2205   | 直接检眼镜              | 1     | 1          |     |  |  |  |  |
| 三 三、在向人员配置                  | B2206   | 间接检眼镜              | 1     | 1          |     |  |  |  |  |
| ♂ 四, 医疗设备                   | B2207   | Schiotz 's 眼压计     | 1     | 1          |     |  |  |  |  |
|                             | B2208   | 压平限压计              | 1     | 1          |     |  |  |  |  |
| 第二百万百 前秋平12537 前555前673 (C) | B2209   | 非接触跟压计             | 1     | 1          |     |  |  |  |  |
| 一、已开展的检查项目                  | B2210   | 眼前节照相机             | 1     | 1          |     |  |  |  |  |
| 二. 已开展的手术项目                 | B2211   | 跟底围栏机              | 1     | 1          |     |  |  |  |  |
| 一  第四部分  研練力事質能力 (D)        | B2212   | 手持检影验光镜            | 1     | 1          |     |  |  |  |  |
| Section international (C)   | - B2213 | 自动验光仪              | 1     | 1          |     |  |  |  |  |
| 第五部分培训与科研(E)                | B2214   | 综合验光台              | 1     | 1          |     |  |  |  |  |
| 🔚 第六部分 防盲活动 (F)             | B2215   | 號片箱                | 1     | 1          |     |  |  |  |  |
| □ 上报                        | B2216   | 视野计 (弧形或平面视野计,人工测) | 1     | 1          |     |  |  |  |  |
|                             | B2217   | 視野汁 (自动)           | 1     | 1          |     |  |  |  |  |
| (1) 1923 Jth                | B2218   | 眼科 A 超             | 1     | 1          |     |  |  |  |  |
| = 退出登录                      | B2219   | 眼科 A/B 超           | 1     | 1          |     |  |  |  |  |
|                             | B2220   | 银料彩色多普勒超声          | 1     | 1          |     |  |  |  |  |
|                             | B2221   | 超声生物显微镜 (UBM)      | 1     | 1          |     |  |  |  |  |
|                             | B2222   | 角膜曲率计              | 1     | 1          |     |  |  |  |  |
|                             | B2223   | 角膜测厚仪              | 1     | 1          |     |  |  |  |  |
|                             | B2224   | 角膜内皮镜              | 1     | 1          |     |  |  |  |  |
|                             | B2225   | 角膜地形图仪             | 1     | 1          |     |  |  |  |  |
|                             | B2226   | 角膜共焦激光显微镜          | 1     | 1          |     |  |  |  |  |
|                             | B2227   | 前节 OCT             | 1     | 1          |     |  |  |  |  |

| B2228 | 后节 OCT            | 0  | 0             |
|-------|-------------------|----|---------------|
| B2229 | 视觉诱发电位仪 VEP       | 0  | 0             |
| B2230 | 视网膜电图 ERG         | 0  | 0             |
| B2231 | 多焦电生理检查仪          | 0  | 0             |
| B2232 | FFA 眼底造影仪         | 0  | 0             |
| B2233 | FFA+ICGA 眼底造影仪    | 0  | 0             |
| B2234 | 同视机               | 0  | 0             |
| B2235 | 对比敏感度仪            | 0  | 0             |
| B2236 | 共焦激光眼底断层扫描仪 (HRT) | 0  | 0             |
| B2237 | 偏振激光扫描仪 (GDx)     | 0  | 0             |
| B2238 | 屈光筛查仪             | 1  | 1             |
| B2239 | 立体视检查图            | 1  | 1             |
| B2240 | 点状视力仪             | 1  | 1             |
| B2241 | 视动性眼震仪            | 1  | 1             |
| B23   | 手术设备?             |    |               |
| 编号    | 名称                | 数量 | 正在使用台数(应<=数量) |
| B2301 | 手术显微镜             | 0  | 0             |
| B2302 | 晶状体超声乳化机          | 0  | 0             |
| B2303 | 玻璃体切割机            | 0  | 0             |
| B2304 | 眼底激光机             | 0  | 0             |
| B2305 | YAG 激光机           | 0  | 0             |
| B2306 | 睫状体光凝激光机          | 0  | 0             |
| B2307 | 内窥镜睫状体光凝激光机       | 0  | 0             |
| B2308 | 准分子激光治疗仪          | 0  | 0             |
| B2309 | 飞秒激光治疗仪           | 0  | 0             |
| B2310 | 全飞秒激光治疗仪          | 0  | 0             |
|       |                   |    |               |

■ 请确认是否已审核此表单所有的填报内容,如确认无误请点击左侧选框后保存,此表单将被标记为"已完成",如 之后需要修改,需点击"重新修改"按钮(只有勾选此选项,并点击"保存",才会计为完成)

#### 请录完每一页点击"保存"按钮,否则数据填写无效。

保存

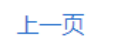

-T

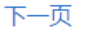

●填报示例

## 第三部分 眼科医疗服务能力(C)

一、已开展的检查项目

- 全国眼科能力资源调查系统

#### 2016年调查问卷

#### 机构名称:wsy机构名称

| <b>三</b> 填表说明       |
|---------------------|
| 💼 第一部分 信息提供人基本信息(A) |
| 💼 第二部分 基本情况 (B)     |
| <b>三</b> 一、医疗机构基本情况 |
| <b>三</b> 二、眼科基本情况   |
| 📰 三、在岗人员配置          |
| 😑 四、医疗设备            |
| 💼 第三部分 眼科医疗服务能力 (C) |
| ⑦ 一、已开展的检查项目        |
| <b>三</b> 二、已开展的手术项目 |
| 💼 第四部分 低视力康复能力 (D)  |
| 💼 第五部分 培训与科研(E)     |
| 💼 第六部分 防盲活动 (F)     |
| 🗈 上报                |
| 导出打印                |
| 🗈 退出登录              |
|                     |

| 扁号                 | 名称               | 是否开展 |    | 次(例)数 |  |
|--------------------|------------------|------|----|-------|--|
| 1a                 | 眼压测量             | 是    | ۲) | 1     |  |
| 1b                 | 电脑验光/检影          | 是    | ¥  | 1     |  |
| :1c                | 弧形周边视野(人工测)      | 是    | T  | 1     |  |
| 1d                 | 平面中心视野(人工测)      | 是    | •  | 1     |  |
| :1e                | 自动视野(仪器查)        | 是    | •  | 1     |  |
| 1f                 | 前房角镜             | 是    | •  | 1     |  |
| 1g                 | 三面镜              | 是    | ¥  | 1     |  |
| .1h                | Hess 屏           | 是    | •  | 1     |  |
| : <mark>1</mark> i | 荧光素眼底血管造影术 (FFA) | 是    | •  | 1     |  |
| :1j                | 视觉诱发电位(VEP)      | 是    | •  | 1     |  |
| :1k                | 视网膜电图(ERG)       | 是    | •  | 1     |  |
| :11                | A/B 超            | 是    | T  | 1     |  |
| .1m                | 眼科病理检查           | 是    | •  | 1     |  |

请确认是否已审核此表单所有的填报内容,如确认无误请点击左侧选框后保存,此表单将被标记为"已完成",如
 之后需要修改,需点击"重新修改"按钮(只有勾选此选项,并点击"保存",才会计为完成)

请录完每一页点击"保存"按钮,否则数据填写无效。

保存

上一页

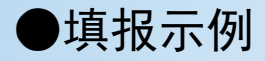

## 第三部分 眼科医疗服务能力(C)

二、已开展的手术项目

# - 全国眼科能力资源调查系统

机构名称: wsy机构名称

术

C2a

C2a 开展眼睑内/外翻、倒睫、翼状 胬肉手术 是否开展眼睑内/外翻、倒睫、翼状 胬肉手

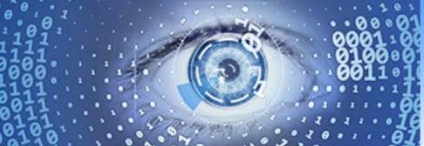

例

2.副高(C2ab2) 2

人

#### 2016年调查问券

| = 填表说明                   |
|--------------------------|
| ■ 第一部分 信息提供人基本信息 (A)     |
| ■ 第二部分 基本情况(B)           |
| 💼 一、医疗机构基本情况             |
| <b>三</b> 二、眼科基本情况        |
| <b>三</b> 三、在岗人员配置        |
| 💼 四、医疗设备                 |
| ■ 第三部分 眼科医疗服务能力 (C)      |
| 💼 一、已开展的检查项目             |
| ⟨」 了 二 、 已 开 展 的 手 术 项 目 |
| 💼 第四部分 低视力康复能力 (D)       |
| 💼 第五部分 培训与科研 (E)         |

😑 第六部分 防盲活动 (F)

😑 上报 = 导出打印

💼 退出登录

| C2ab | 能独立开展眼睑内/外翻、倒睫、翼 状胬肉          | 1.正高(C2ab1) | 2    | ~ | 2.副高(C2ab2) | 2 |   |  |  |
|------|-------------------------------|-------------|------|---|-------------|---|---|--|--|
|      | 手术的执业医师                       | 3.中级(C2ab3) | 2    | X | 4.初级(C2ab4) | 4 | Y |  |  |
| C2a1 | 沙眼倒睫矫正术                       | 2           |      |   | 例           |   |   |  |  |
| C2a2 | 眼睑内翻手术                        | 2           |      |   | 例           |   |   |  |  |
| C2a3 | 眼睑外翻手术                        | 2           |      |   | 例           |   |   |  |  |
| C2a4 | 翼状胬肉手术                        | 2           |      |   | 例           |   |   |  |  |
| C2a5 | 羊膜移植手术                        | 2           |      |   | 例           |   |   |  |  |
| C2a6 | 角膜缘干细胞移植术                     | 2           |      |   | 例           |   |   |  |  |
| C2b  | 开展睑下垂矫正、睑球粘连分 离、眼表            | 長肿瘤切除术      |      |   |             |   |   |  |  |
| C2b  | 是否开展睑下垂矫正、睑球粘连分 离、眼表<br>肿瘤切除术 | 是 ▼ 总       | 数 10 |   | 例           |   |   |  |  |
| Cabb | 能独立开展睑下垂矫正、睑球粘连 分离、眼          | 1.正高(C2bb1) | 2    | 人 | 2.副高(C2bb2) | 2 | 人 |  |  |
| CZDD | 表肿瘤切除术的执业医师                   | 3.中级(C2bb3) | 2    | 人 | 4.初级(C2bb4) | 4 | 人 |  |  |
| C2b1 | 上睑下垂矫正术                       | 2           |      |   | 例           |   |   |  |  |
| C2b2 | 脸球粘连分离手术                      | 2           |      |   | 例           |   |   |  |  |
| C2b3 | 眼表肿瘤切除术                       | 6           |      |   | 例           |   |   |  |  |
| C2c  | 开展泪道手术                        |             |      |   |             |   |   |  |  |
| C2c  | 是否开展泪道手术                      | 是 ▼ 总       | 数 10 |   | 例           |   |   |  |  |
| Cach | 約本六丁层沿法工业的地。地质体               | 1.正高(C2cb1) | 2    | 人 | 2.副高(C2cb2) | 2 | 人 |  |  |
| CZCD | 能强立开展泊道于不助抗亚医师                | 3.中级(C2cb3) | 2    | 人 | 4.初级(C2cb4) | 4 | 人 |  |  |
| C2c1 | 泪囊摘除术                         | 3           |      |   | 例           |   |   |  |  |
| C2c2 | 鼻腔泪囊吻合术                       | 3           |      |   | 例           |   |   |  |  |
| C2c3 | 泪管植入术                         | 4           |      |   | 例           |   |   |  |  |

是 ▼ 总数 10

1.正高(C2ab1) 2

|                                                                                                    | 开放用筷子不                                                                                                    |                                                                                                    |                                                                                                    |                                                |                                                                                                    |                                                                                                    |
|----------------------------------------------------------------------------------------------------|----------------------------------------------------------------------------------------------------|----------------------------------------------------------------------------------------------------|----------------------------------------------------------------------------------------------------|------------------------------------------------|----------------------------------------------------------------------------------------------------|----------------------------------------------------------------------------------------------------|
| C2d                                                                                                    | 是否开展角膜手术                                                                                                    |                                                                                                    | 总数 10                                                                                                    |                                                |                                                                                                    | 例                                                                                                    |
|                                                                                                    |                                                                                                    | 1正高                                                                                                    | 2                                                                                                    |                                                | 2副车                                                                                                    | 2                                                                                                    |
|                                                                                                    |                                                                                                    | (C2db1)                                                                                                    | 4                                                                                                    | κ.                                             | (C2db2)                                                                                                    | ۷. ۲                                                                                                    |
| C2db                                                                                                    | 能独立开展角膜手术的执业医师                                                                                                    | 3 曲級                                                                                                    | 2                                                                                                    | ×                                              | (ことはひと)<br>4 初初                                                                                                    |                                                                                                    |
|                                                                                                    |                                                                                                    | (C2db3)                                                                                                    |                                                                                                    | K.                                             | (C2db4)                                                                                                    | · · ·                                                                                                    |
| C2-11                                                                                                    | 七户角谱的结子                                                                                                    | 2                                                                                                    |                                                                                                    | 2/201                                          | (02001)                                                                                                    | ~ ~                                                                                                    |
| Czar                                                                                                    | 120云用调何行道小                                                                                                    | 4                                                                                                    |                                                                                                    | 179                                            |                                                                                                    |                                                                                                    |
| C2d2                                                                                                    | 全层角膜移植术                                                                                                    | 2                                                                                                    |                                                                                                    | 例                                              |                                                                                                    |                                                                                                    |
| C2d3                                                                                                    | 角膜内皮移植术                                                                                                    | 6                                                                                                    |                                                                                                    | 例                                              |                                                                                                    |                                                                                                    |
| C2e                                                                                                    | 开展眼肌手术                                                                                                    |                                                                                                    |                                                                                                    |                                                |                                                                                                    |                                                                                                    |
| C2e                                                                                                    | 星杰开展明印王术                                                                                                    | T                                                                                                    | 总数 10                                                                                                    |                                                |                                                                                                    | (8)                                                                                                    |
| 020                                                                                                    | AELEO TIOCHEO CO-TI                                                                                                    | 1.70%                                                                                                    | 2344 10                                                                                                    |                                                | o Elstr                                                                                                    | 0                                                                                                    |
|                                                                                                    |                                                                                                    | 1.正向                                                                                                    | 2                                                                                                    |                                                | 2.副同                                                                                                    | 2                                                                                                    |
| C2eb                                                                                                    | 能独立开展眼肌手术的执业医师                                                                                                    | (C2eb1)                                                                                                    | · · · · · · · · · · · · · · · · · · ·                                                                                                    | \[                                             | (C2eb2)                                                                                                    | ^                                                                                                    |
|                                                                                                    |                                                                                                    | (C2ab2)                                                                                                    | 4                                                                                                    |                                                | 4-10JRX<br>(C2-ab-4)                                                                                                    | 4                                                                                                    |
|                                                                                                    |                                                                                                    | (02603)                                                                                                    |                                                                                                    | 100                                            | (02004)                                                                                                    | ~                                                                                                    |
| C2e1                                                                                                    | 水平新规矫正木                                                                                                    | 2                                                                                                    |                                                                                                    | 159                                            |                                                                                                    |                                                                                                    |
| C2e2                                                                                                    | 垂直斜视矫正术                                                                                                    | 5                                                                                                    |                                                                                                    | 例                                              |                                                                                                    |                                                                                                    |
| C2ee                                                                                                    | 开展弱视训练                                                                                                    |                                                                                                    |                                                                                                    |                                                |                                                                                                    |                                                                                                    |
| C2ee                                                                                                    | 是否开展弱视训练                                                                                                    |                                                                                                    | 总数 10                                                                                                    |                                                |                                                                                                    | (7)                                                                                                    |
| C26                                                                                                    | 工業合力時代子                                                                                                    |                                                                                                    | 10                                                                                                    |                                                |                                                                                                    |                                                                                                    |
| C21                                                                                                    | 77歳口内障子不                                                                                                    |                                                                                                    |                                                                                                    | *                                              | wh [                                                                                                    |                                                                                                    |
| C2t                                                                                                    | 是合开展白内障手术                                                                                                    |                                                                                                    | 其中人上晶体                                                                                                    | 自入忌                                            | 數 10                                                                                                    | 1                                                                                                    |
|                                                                                                    |                                                                                                    | 1.正高                                                                                                    | 2                                                                                                    |                                                | 2.副高                                                                                                    | 2                                                                                                    |
| C2fb                                                                                                    | 能独立开展白内障手术的执业/医师                                                                                                    | (C2fb1)                                                                                                    |                                                                                                    | Λ                                              | (C2fb2)                                                                                                    | ×                                                                                                    |
|                                                                                                    | 1997 1997 1997 1997 1997 1997 1997 1997                                                                                                    | 3.中级                                                                                                    | 2                                                                                                    |                                                | 4.初级                                                                                                    | 4                                                                                                    |
|                                                                                                    |                                                                                                    | (C2fb3)                                                                                                    |                                                                                                    | Λ                                              | (C2fb4)                                                                                                    | 人                                                                                                    |
| C2f1                                                                                                    | 白内障针吸术                                                                                                    | 2                                                                                                    |                                                                                                    | 例                                              |                                                                                                    |                                                                                                    |
| C2f2                                                                                                    | 白内障霧内手术                                                                                                    | 2                                                                                                    |                                                                                                    | 例                                              |                                                                                                    |                                                                                                    |
| COFD                                                                                                    | 白肉陰靈似手子                                                                                                    | 2                                                                                                    |                                                                                                    | 1201                                           |                                                                                                    |                                                                                                    |
| C213                                                                                                    | 口的視識外子不                                                                                                    | 4                                                                                                    |                                                                                                    | 199                                            |                                                                                                    |                                                                                                    |
| C2f4                                                                                                    | 白内障囊外+人工晶体植入术                                                                                                    | 2                                                                                                    |                                                                                                    | 例                                              |                                                                                                    |                                                                                                    |
| C2f5                                                                                                    | 白内障超声乳化术+人工晶体植入术                                                                                                    | 2                                                                                                    |                                                                                                    | 例                                              |                                                                                                    |                                                                                                    |
| C2f6                                                                                                    | VAG 教光后要切开手术                                                                                                    | 0                                                                                                    |                                                                                                    | (8)                                            |                                                                                                    |                                                                                                    |
| 62.0                                                                                                    |                                                                                                    | v                                                                                                    |                                                                                                    |                                                |                                                                                                    |                                                                                                    |
| C2g                                                                                                    | <b>并展育充眼手</b> 本                                                                                                    |                                                                                                    |                                                                                                    |                                                |                                                                                                    |                                                                                                    |
| C2g                                                                                                    | 是合开展青光眼手术                                                                                                    |                                                                                                    | 息数 10                                                                                                    |                                                |                                                                                                    | 例                                                                                                    |
|                                                                                                    |                                                                                                    | 1.正高                                                                                                    | 2                                                                                                    |                                                | 2.副高                                                                                                    | 2                                                                                                    |
| C2ab                                                                                                    | 能独立开展春兴明毛术的执业医师                                                                                                    | (C2gb1)                                                                                                    |                                                                                                    | κ.                                             | (C2gb2)                                                                                                    | X                                                                                                    |
| czyb                                                                                                    | NESSEST / NEEMS / LARGE / NA STATE ESTID                                                                                                    | 3.中级                                                                                                    | 2                                                                                                    |                                                | 4.初级                                                                                                    | 4                                                                                                    |
|                                                                                                    |                                                                                                    | (C2gb3)                                                                                                    |                                                                                                    | κ                                              | (C2gb4)                                                                                                    | λ.                                                                                                    |
| C2g1                                                                                                    | 周边虹膜激光切除术                                                                                                    | 2                                                                                                    |                                                                                                    | 例                                              |                                                                                                    |                                                                                                    |
| (202                                                                                                    | 单续周边虹膜根切术                                                                                                    | 2                                                                                                    |                                                                                                    | (8)                                            |                                                                                                    |                                                                                                    |
| N                                                                                                    |                                                                                                    |                                                                                                    |                                                                                                    |                                                |                                                                                                    |                                                                                                    |
|                                                                                                    |                                                                                                    | 2                                                                                                    |                                                                                                    | 123                                            |                                                                                                    |                                                                                                    |
| C2g3                                                                                                    | 小梁切除术                                                                                                    | 2                                                                                                    |                                                                                                    | 例                                              |                                                                                                    |                                                                                                    |
| C2g3<br>C2g4                                                                                                    | 小梁切除术                                                                                                    | 2                                                                                                    |                                                                                                    | 例例                                             |                                                                                                    |                                                                                                    |
| C2g3<br>C2g4<br>C2g5                                                                                                    | 小梁切除术<br>小梁切开术<br>青光眼阈植入术                                                                                                    | 2 2 2                                                                                                    |                                                                                                    | 例例                                             |                                                                                                    |                                                                                                    |
| C2g3<br>C2g4<br>C2g5<br>C2g5                                                                                                    | 小梁切除术<br>小梁切开术<br>青光眼阈植入术<br>即社(定)全路(光)路老                                                                                                    | 2 2 2                                                                                                    |                                                                                                    | (列<br>(列<br>(列<br>(列                           |                                                                                                    |                                                                                                    |
| C2g3<br>C2g4<br>C2g5<br>C2g6                                                                                                    | 小梁切除术<br>小梁切形术<br>青光眼阈植入术<br>睫状试冷凝/光凝术                                                                                                    | 2<br>2<br>2<br>0                                                                                                    |                                                                                                    | 63<br>例<br>例<br>例                              |                                                                                                    |                                                                                                    |
| C2g3<br>C2g4<br>C2g5<br>C2g6<br>C2g6<br>C2h                                                                                                    | 小梁切除术<br>小梁切开术<br>青光眼周围入术<br>睫状体令凝/光凝术<br>开展视网膜玻璃体手术                                                                                                    | 2<br>2<br>2<br>0                                                                                                    |                                                                                                    | 例<br>例<br>例                                    |                                                                                                    |                                                                                                    |
| C2g3<br>C2g4<br>C2g5<br>C2g6<br>C2g6<br>C2h<br>C2h                                                                                                    | 小梁切除术<br>小梁切开术<br>青光眼頭種人术<br>體状体含褐/光凝末<br>月底视网膜玻璃体手术<br>是否开展视网膜玻璃体手术                                                                                                    | 2<br>2<br>2<br>0                                                                                                    | 总数 10                                                                                                    | 93<br>例<br>例<br>例                              |                                                                                                    | 例                                                                                                    |
| C2g3<br>C2g4<br>C2g5<br>C2g6<br>C2g6<br>C2h<br>C2h                                                                                                    | 小梁切除术<br>小梁切开术<br>青光眼阈值入术<br>建坎体冷艇/光艇术<br>开展视网膜玻璃体手术<br>是否开展视网膜玻璃体手术                                                                                                    | 2<br>2<br>2<br>0<br>1.正高                                                                                                    | 总数 10<br>2                                                                                                    | 例<br>例<br>例                                    | 2.副高                                                                                                    | 例 2                                                                                                    |
| C2g3<br>C2g4<br>C2g5<br>C2g6<br>C2g6<br>C2h<br>C2h                                                                                                    | 小梁切除木<br>小梁切开术<br>青光眼周虹入术<br>建伏体冷凝/光凝术<br>月展视网膜玻璃体手术<br>是否开展视网膜玻璃体手术<br>能侦立开展视网膜玻璃体手术的执                                                                                                    | 2<br>2<br>2<br>0<br>1.正高<br>(C2hb1)                                                                                                    | 总数 10<br>2                                                                                                    | 例例例例例                                          | 2.副高<br>(C2hb2)                                                                                                    | 例<br>2<br>人                                                                                                    |
| C2g3<br>C2g4<br>C2g5<br>C2g6<br>C2g6<br>C2h<br>C2h                                                                                                    | 小梁切场术<br>小梁切为术<br>青光眼阑围入术<br>健伙体令超/光凝术<br>开展视网膜玻璃体手术<br>显否开展视网膜玻璃体手术<br>能绘立开展视网膜玻璃体手术的执<br>业区师                                                                                                    | 2<br>2<br>2<br>0<br>1.正高<br>(C2hb1)<br>3.中级                                                                                                    | 总数 10<br>2<br>2                                                                                                    | の<br>例<br>例<br>例                               | 2.副高<br>(C2hb2)<br>4.初级                                                                                                    | 例<br>2<br>人                                                                                                    |
| C2g3<br>C2g4<br>C2g5<br>C2g6<br>C2h<br>C2h<br>C2h                                                                                                    | 小梁切除术<br>小梁切开术<br>青光眼镜入术<br>理状体令起/光起术<br>开展视网膜玻璃体手术<br>是否开展视网膜玻璃体手术<br>能阻立开展观网膜玻璃体手术的执<br>业区师                                                                                                    | 2<br>2<br>2<br>0<br>1.正高<br>(C2hb1)<br>3.中级<br>(C2hb3)                                                                                                    | 总数 10<br>2<br>2                                                                                                    | 例例例例                                           | 2.副高<br>(C2hb2)<br>4.初级<br>(C2hb4)                                                                                                    | 例<br>2<br>人<br>人<br>人                                                                                                    |
| C2g3<br>C2g4<br>C2g5<br>C2g6<br>C2h<br>C2h<br>C2h<br>C2hb                                                                                                    | 小梁切除木<br>小梁切开木<br>青光眼阑围入术<br>健坎体冷极/光緑木<br>开展视网膜玻璃体手术<br>晶峦开展视网膜玻璃体手术<br>能独立开展视网膜玻璃体手术的执<br>业医师<br>巩膜外加压/环扎                                                                                                    | 2<br>2<br>2<br>0<br>1.正高<br>(C2hb1)<br>3.中级<br>(C2hb3)<br>2                                                                                                    | 总数 10<br>2<br>2                                                                                                    | 例例例例例                                          | 2.副高<br>(C2hb2)<br>4.初级<br>(C2hb4)                                                                                                    | 例<br>2<br>人<br>人<br>人                                                                                                    |
| C2g3<br>C2g4<br>C2g5<br>C2g6<br>C2h<br>C2h<br>C2hb<br>C2hb                                                                                                    | 小梁切時术<br>小梁切時术<br>青光眼周僅入术<br>醴狀状(今後此/光緒术<br>升展视网膜玻璃体手术<br>是否开展视网膜玻璃体手术<br>都施立开展视网膜玻璃体手术<br>部施立开展视网膜玻璃体手术的执<br>业医师<br>机膜外加压/环礼                                                                                                    | 2<br>2<br>2<br>0<br>1.正高<br>(C2hb1)<br>3.中级<br>(C2hb3)<br>2<br>2                                                                                                    | 总数[10<br>[2]<br>[2]                                                                                                    | 例例例例例                                          | 2.副高<br>(C2hb2)<br>4.初级<br>(C2hb4)                                                                                                    | 例<br>2 人<br>4 人                                                                                                    |
| C2g3<br>C2g4<br>C2g5<br>C2g6<br>C2h<br>C2h<br>C2h<br>C2hb<br>C2hb<br>C2h1<br>C2h2                                                                                                    | 小梁切除术<br>小梁切开术<br>青光跟阈值入术<br>健伙(本)後4/元能术<br>开展视网膜边缘体手术<br>墨否开展识网膜边缘体手术<br>能阻立开展识网膜边缘体手术<br>的边面。<br>小服外加压/环扎<br>玻璃体切除术                                                                                                    | 2<br>2<br>2<br>0<br>1.正高<br>(C2hb1)<br>3.中级<br>(C2hb3)<br>2<br>2                                                                                                    | 总数 10<br>2<br>2                                                                                                    | 例例例例例例                                         | 2.副高<br>(C2hb2)<br>4.初级<br>(C2hb4)                                                                                                    | 例<br>2<br>4<br>人                                                                                                    |
| C2g3<br>C2g4<br>C2g5<br>C2g6<br>C2h<br>C2h<br>C2h<br>C2hb<br>C2hb<br>C2h1<br>C2h2<br>C2h3                                                                                                    | 小梁切時未<br>小梁切時未<br>小梁切時未<br>看光親調檀入术<br>體軟体(今線/光緒术<br>升麗視列關玻璃体手术<br>量百开展坝列關玻璃体手术<br>虧衡立丁展坝列關玻璃体手术<br>虧衡立丁展坝列關玻璃体手术<br>的机量外加压/L环扎<br>玻璃体过時术<br>玻璃体注药                                                                                                    | 2<br>2<br>2<br>0<br>1.正高<br>(C2hb1)<br>3.中级<br>(C2hb3)<br>2<br>2<br>6                                                                                                    | 总数 10<br>2<br>2                                                                                                    | 例例例例例例                                         | 2.副高<br>(C2hb2)<br>4.初级<br>(C2hb4)                                                                                                    | 例<br>2 人<br>4 人                                                                                                    |
| C2g3<br>C2g4<br>C2g5<br>C2g6<br>C2h<br>C2h<br>C2hb<br>C2hb<br>C2hb<br>C2h1<br>C2h2<br>C2h3<br>C2i                                                                                                    | 小梁切除术<br>小梁切开术<br>青光眼阑镜入术<br>健伙体冷凝化光能术<br>开展视网膜玻璃体手术<br>是否开展现网膜玻璃体手术<br>能阻立开展现网膜玻璃体手术<br>能阻立开展现网膜玻璃体手术的执<br>业医师<br>巩膜外加压/环扎<br>玻璃体订除术<br>玻璃体订除子                                                                                                    | 2<br>2<br>2<br>0<br>1.正高<br>(C2hb1)<br>3.中级<br>(C2hb3)<br>2<br>2<br>6                                                                                                    | 总数 10<br>2<br>2                                                                                                    | 例例例例例例                                         | 2.副高<br>(C2hb2)<br>4.初级<br>(C2hb4)                                                                                                    | 例<br>2<br>4<br>人                                                                                                    |
| C2g3<br>C2g4<br>C2g5<br>C2g6<br>C2h<br>C2h<br>C2hb<br>C2hb<br>C2h1<br>C2h2<br>C2h2<br>C2h3<br>C2i<br>C2i                                                                                                    | 小梁切除未<br>小梁切开术<br>青光眼调唱入术<br>體状体令線/光線术<br>开解视网膜玻璃体手术<br>是否开展视网膜玻璃体手术<br>影响立于展现网膜玻璃体手术<br>影响立于展现网膜玻璃体手术<br>的加生/环扎<br>玻璃体切除术<br>玻璃体过除术<br>玻璃体过除术                                                                                                    | 2<br>2<br>2<br>0<br>1.正高<br>(C2hb1)<br>3.中级<br>(C2hb3)<br>2<br>2<br>6                                                                                                    | 总数 10<br>2<br>2<br>总数 10                                                                                                    | 例<br>例<br>例<br>例<br>例<br>例<br>例<br>例           | 2.副高<br>(C2hb2)<br>4.初级<br>(C2hb4)                                                                                                    | 例<br>2<br>4<br>人                                                                                                    |
| C2g3<br>C2g4<br>C2g5<br>C2g6<br>C2h<br>C2h<br>C2hb<br>C2hb<br>C2h1<br>C2h2<br>C2h3<br>C2i<br>C2i                                                                                                    | 小梁切除术<br>小梁切开术<br>青光跟阈覆入术<br>體伏体冷凝/光凝术<br>开展视网膜玻璃体手术<br>是否开展现网膜玻璃体手术<br>都能立开展现网膜玻璃体手术<br>的法型医师<br>功趣外加压/压利<br>玻璃体切除术<br>玻璃体切除术<br>动端体达药                                                                                                    | 2<br>2<br>2<br>0<br>1.正高<br>(C2hb1)<br>3.中级<br>(C2hb3)<br>2<br>2<br>6<br>6                                                                                                    | 总数 10<br>2<br>2<br>总数 10                                                                                                    | 例<br>例<br>例<br>例<br>例<br>例                     | 2.副高<br>(C2hb2)<br>4.初级<br>(C2hb4)<br>2.副高                                                                                                    | 例<br>2 人<br>4 人                                                                                                    |
| C2g3<br>C2g4<br>C2g5<br>C2g6<br>C2h<br>C2h<br>C2h<br>C2h1<br>C2h1<br>C2h2<br>C2h3<br>C2i<br>C2i                                                                                                    | 小梁切除未<br>小梁切除未<br>小梁切开术<br>青光銀崗燈入术<br>塵伏太令線光光線术<br>开發视网膜玻璃体手术<br>显否开展视网膜玻璃体手术<br>显否开展视网膜玻璃体手术<br>能独立开展视网膜玻璃体手术<br>的抗<br>业医师<br>巩膜外加压/环扎<br>玻璃体切除术<br>玻璃体切除术<br>玻璃体结符<br>目音开展眼底激光自行                                                                                              | 2<br>2<br>2<br>0<br>1.正高<br>(C2hb1)<br>3.中级<br>(C2hb1)<br>2<br>2<br>6<br>0<br>1.正高<br>(C2hb1)                                                                                                    | 总数 10<br>2<br>2<br>总数 10<br>2                                                                                                    | 例<br>例<br>例<br>例<br>例<br>例<br>例                | 2.副高<br>(C2hb2)<br>4.初级<br>(C2hb4)<br>2.副高<br>(C2hb4)                                                                                                   | 例<br>2<br>4<br>人<br>人                                                                                                    |
| C2g3<br>C2g4<br>C2g5<br>C2g6<br>C2h<br>C2h<br>C2h<br>C2h<br>C2hb<br>C2h1<br>C2h2<br>C2h3<br>C2i<br>C2i<br>C2i<br>C2ib                                                                                                    | 小梁也是本新心"<br>小梁切時术<br>小梁切开术<br>青光跟劇風入术<br>體状体冷凝/光疑术<br>开羅视网膜玻璃体手术<br>是否开展视网膜玻璃体手术<br>創設立开展视风度玻璃体手术<br>的加压/压利。<br>玻璃体12药<br>开展眼底激光治疗<br>晶否开展眼底激光治疗<br>副该立开展眼底激光的扒业医师                                                                                                    | 2<br>2<br>2<br>0<br>1.正高<br>(C2hb1)<br>3.中级<br>(C2hb3)<br>2<br>2<br>6                                                                                                    | 単数 10 2 2 2 2 3 4 4 5 5 5 5 5 5 5 5 5 5 5 5 5 5 5 5 5                                                                                                    | 例<br>例<br>例<br>例<br>例<br>例<br>例<br>例<br>例<br>例 | 2.副高<br>(C2hb2)<br>4.初级<br>(C2hb4)<br>2.副高<br>(C2ib2)<br>4.初级                                                                                           | 例<br>2 人<br>4 人<br>2 人<br>2 人                                                                                                    |
| C2g3<br>C2g4<br>C2g5<br>C2g6<br>C2h<br>C2h<br>C2h<br>C2h<br>C2h<br>C2h<br>C2h<br>C2h<br>C2h<br>C2h                                                                                                    | 、小梁切除木<br>小梁切片木<br>青光眼周壇入未<br>醴伏太令泉伏海水<br>开發視网膜玻璃体手术<br>是否开展切网膜玻璃体手术<br>能強立丁展切网膜玻璃体手术<br>助慮か加丘/环扎<br>玻璃体訂除术<br>玻璃体注時<br>开解観楽意光給行<br>量否开展観楽意光給行<br>能設立开展観楽意光的执业医师                                                                                                    | 2<br>2<br>2<br>0<br>1.正高<br>(C2hb1)<br>3.中级<br>(C2hb3)<br>2<br>2<br>6<br>5<br>1.正高<br>(C2ib1)<br>3.中级<br>(C2ib3)                                                                                                    | 总数 10<br>2<br>2<br>总数 10<br>2<br>4                                                                                                    | 例例例例例例例の例例の例の例の例の例の例の例の例の例の例の例の例の例の例の例         | 2.副高<br>(C2hb2)<br>4.初级<br>(C2hb4)<br>2.副高<br>(C2ib2)<br>4.初级<br>(C2ib2)<br>4.初级<br>(C2ib2)                                                             | 例<br>2<br>4<br>人<br>2<br>人<br>人                                                                                                    |
| C2g3<br>C2g4<br>C2g5<br>C2g6<br>C2h<br>C2h<br>C2h<br>C2h<br>C2h<br>C2h<br>C2h<br>C2h<br>C2h<br>C2h                                                                                                    | 小梁切除术<br>小梁切开术<br>青光器機構入术<br>體体体冷凝/光疑术<br>开展视网膜玻璃体手术<br>是否开展视网膜玻璃体手术<br>能阻立开展视网膜玻璃体手术<br>能阻立开展视网膜玻璃体手术<br>的边面上不利。<br>玻璃体切除术<br>边面体<br>开展跟底激光治疗<br>是否开展跟底激光治疗<br>是否开展跟底激光治疗<br>是否开展跟底激光的执业医师<br>开展视频会测压手术                                                                        | 2<br>2<br>2<br>0<br>1.正高<br>(C2hb1)<br>3.中级<br>(C2hb3)<br>2<br>2<br>6                                                                                                    | 总数 10<br>2<br>2<br>2<br>4                                                                                                    |                                                | 2.副商<br>(C2hb2)<br>4.初级<br>(C2hb4)<br>2.副商<br>(C2hb4)<br>4.初级<br>(C2ib2)<br>4.初级<br>(C2ib4)                                                             | 例<br>2 人<br>4 人<br>人<br>2 人<br>人                                                                                                    |
| C2g3<br>C2g4<br>C2g5<br>C2g6<br>C2h<br>C2h<br>C2h<br>C2h<br>C2h<br>C2h<br>C2h<br>C2h<br>C2h<br>C2h                                                                                                    |                                                                                                    | 2<br>2<br>2<br>0<br>1.正高<br>(C2hb1)<br>3.中级<br>(C2hb3)<br>2<br>2<br>6<br>6<br>1.正高<br>(C2ib1)<br>3.中级<br>(C2ib1)<br>3.中级<br>(C2ib3)                                                                                                    | 参数 10 2 2 2 3 参数 10 2 4 3 5 3 5 5 5 5 5 5 5 5 5 5 5 5 5 5 5 5                                                                                                    |                                                | 2.副高<br>(C2hb2)<br>4.初级<br>(C2hb4)                                                                                                    | 例<br>2 人<br>4 人<br>2 人<br>2 人                                                                                                    |
| C2g3<br>C2g4<br>C2g5<br>C2g6<br>C2h<br>C2h<br>C2h<br>C2h<br>C2h<br>C2h<br>C2h<br>C2h<br>C2h<br>C2h                                                                                                    |                                                                                                    | 2<br>2<br>2<br>0<br>1.正高<br>(C2hb1)<br>3.中级<br>(C2hb3)<br>2<br>2<br>6<br>1.正高<br>(C2ib1)<br>3.中级<br>(C2ib1)<br>3.中级<br>(C2ib1)                                                                                                    | <ul> <li>思数 10</li> <li>2</li> <li>2</li> <li>3</li> <li>4</li> <li>4</li> <li>4</li> <li>5</li> <li>4</li> <li>5</li> <li>4</li> <li>5</li> <li>4</li> <li>5</li> <li>4</li> <li>5</li> <li>4</li> <li>5</li> <li>5&lt;</li></ul> |                                                | 2.副商<br>(C22b2)<br>4初级<br>(C2bb4)<br>2.副商<br>(C2b4)<br>4初级<br>(C2b4)                                                                                    | 例<br>2 人<br>4 人<br>人<br>2 人<br>人<br>例<br>9<br>9                                                                                                    |
| C2g3<br>C2g4<br>C2g5<br>C2g6<br>C2h<br>C2h<br>C2h<br>C2h<br>C2h<br>C2h<br>C2h<br>C2h<br>C2h<br>C2h                                                                                                    | 小梁也是本新心"<br>小梁也算术<br>有光觀調電入术<br>體快体令視光凝水<br>开展视网膜玻璃体手术<br>是否开展视网膜玻璃体手术<br>能強立开展现用膜玻璃体手术<br>的小型/5环孔<br>玻璃体切除术<br>玻璃体切除术<br>玻璃体切除术<br>短端体切除术<br>短端体切除术<br>是否开展现完制光的方<br>能版立开展现亮制光的方业医师<br>开展视频检测压手术<br>是否开展现完制光的                                                                  | 2<br>2<br>2<br>0<br>1.正高<br>(C2hb1)<br>3.中级<br>(C2hb3)<br>2<br>2<br>6<br>6<br>1.正高<br>(C2hb3)<br>3.中级<br>(C2ib1)<br>3.中级<br>(C2ib1)<br>3.中级                                                                                                    | <ul> <li>急数 10</li> <li>2</li> <li>2</li> <li>3</li> <li>2</li> <li>4</li> <li>3</li> <li>5</li> <li>5&lt;</li></ul> |                                                | 2.副高<br>(C2hb4)<br>4.初级<br>(C2hb4)<br>2.副高<br>(C2ib4)<br>4.初级<br>(C2ib4)                                                                                | 例<br>2<br>4<br>人<br>4<br>人<br>6<br>例<br>2<br>人<br>人<br>6<br>例                                                                                                    |
| C2g3<br>C2g4<br>C2g5<br>C2g6<br>C2h<br>C2h<br>C2h<br>C2h<br>C2h<br>C2h<br>C2h<br>C2h<br>C2h<br>C2h                                                                                                    |                                                                                                    | 2<br>2<br>2<br>2<br>0<br>1.正高<br>(C2hb1)<br>3.中级<br>(C2hb3)<br>2<br>2<br>6<br>6<br>1.正高<br>(C2ib1)<br>3.中级<br>(C2ib1)<br>3.中级<br>(C2ib3)                                                                                                    | <ul> <li>思数 10</li> <li>2</li> <li>2</li> <li>4</li> <li>2</li> <li>4</li> <li>2</li> <li>4</li> <li>2</li> <li>4</li> <li>2</li> <li>4</li> <li>2</li> <li>4</li> <li>2</li> <li>4</li> <li>3</li> <li>2</li> <li>4</li> <li>3</li> <li>2</li> <li>4</li> <li>3</li> <li>4</li> <li>4&lt;</li></ul> |                                                | 2.副高<br>(C2hb2)<br>4.初级<br>(C2hb4)<br>2.副高<br>(C2ib4)<br>4.初级<br>(C2ib4)                                                                                | 例<br>2<br>4<br>人<br>人<br>例<br>2<br>人<br>人<br>例<br>例<br>例<br>例<br>の<br>例<br>の<br>の<br>の<br>の<br>の<br>の<br>の<br>の<br>の<br>の<br>の<br>の<br>の                                                                                                    |
| C2g3<br>C2g4<br>C2g5<br>C2g6<br>C2h<br>C2h<br>C2h<br>C2h<br>C2h<br>C2h<br>C2h<br>C2h<br>C2h<br>C2h                                                                                                    | 小梁也没来不<br>小梁也没来不<br>有光觀劇種入未<br>裡狀体冷線从光起未<br>开展视网膜边路体手术<br>是否开展识网膜边境体手术<br>能独立开展识网膜边境体手术的执<br>业医师<br>功趣外加压/ISF1<br>玻璃体切除术<br>边墙体注码<br>开展眼底影光的疗<br>是否开展跟底影光的介<br>能說立开展跟底影光的介<br>能說立开展跟底影光的介<br>能說立开展跟底影光的介<br>影孩立开展跟底影光的介                                                         | 2<br>2<br>2<br>2<br>0<br>1.正高<br>(C2hb1)<br>3.中级<br>(C2hb3)<br>2<br>2<br>6<br>6<br>1.正高<br>(C2ib1)<br>3.中级<br>(C2ib1)<br>3.中级<br>(C2ib3)                                                                                                    | 参数 10<br>2<br>2<br>参数 10<br>2<br>参数 10<br>参数 10<br>参数 10<br>参数 10                                                                                                    |                                                | 2.副高<br>(C2hb2)<br>4.初级<br>(C2hb4)<br>2.副高<br>(C2bb4)<br>(C2ib4)<br>(C2ib4)                                                                             | 에<br>2 人<br>4 人<br>2 人<br>6 에<br>0 에<br>에<br>에<br>에<br>에<br>에<br>에<br>이<br>이<br>이<br>이<br>이<br>이<br>이<br>(<br>)<br>(<br>)<br>(<br>)<br>(<br>)<br>(<br>)<br>(<br>)<br>(                                                                                                    |
| C2g3<br>C2g4<br>C2g5<br>C2g6<br>C2h<br>C2h<br>C2h<br>C2h<br>C2h<br>C2h<br>C2h<br>C2h<br>C2h<br>C2h                                                                                                    | * 1.94100米<br>小梁切時未<br>小梁切時未<br>小梁切時末<br>菁光親順僅入未<br>體炊(本急媒/光麗术<br>开展视问羅玻璃体手术<br>显否开展视问羅玻璃体手术<br>整備な订婚未<br>迎還师<br>如選你加丘/环扎<br>辺環体订婚未<br>過否开展現底意光治疗<br>最否开展現底意光治疗<br>最否开展現底意光治疗<br>最否开展現底意光治疗<br>最否开展現底意光治疗<br>是否开展現底意光治疗<br>是否开展現底意光治疗<br>是否开展現底意光治疗<br>是否开展現底意光治疗<br>是否开展現底意光治疗 | 2<br>2<br>2<br>2<br>0<br>1.正高<br>(C2hb1)<br>3.中级<br>(C2hb3)<br>2<br>2<br>6<br>5<br>1.正高<br>(C2ib1)<br>3.中级<br>(C2ib1)<br>3.中级<br>(C2ib1)<br>3.中级<br>(C2ib3)                                                                                                    | <ul> <li>思数 10</li> <li>2</li> <li>2</li> <li>4</li> <li>2</li> <li>4</li> <li>2</li> <li>4</li> <li>2</li> <li>4</li> <li>2</li> <li>4</li> <li>2</li> <li>4</li> <li>2</li> <li>4</li> <li>3</li> <li>4</li> <li>3</li> <li>4</li> <li>3</li> <li>4</li> <li>4&lt;</li></ul> |                                                | 2.副高<br>(C2hb2)<br>4.初级<br>(C2hb4)<br>2.副高<br>(C2ib2)<br>4.初级<br>(C2ib4)                                                                                | 例<br>2<br>4<br>人<br>人<br>例<br>の<br>例<br>の<br>例<br>の<br>の<br>の<br>の<br>の<br>の<br>の<br>の<br>の<br>の<br>の<br>の<br>の                                                                                                    |
| C2g3<br>C2g4<br>C2g5<br>C2g6<br>C2h<br>C2h<br>C2h<br>C2h<br>C2h<br>C2h<br>C2h<br>C2h<br>C2h<br>C2h                                                                                                    | 、小菜切除木 、 小菜切除木 、 小菜切除木 、 、 、 、 、 、 、 、 、 、 、 、 、 、 、 、 、 、 、                                                                                                    | 2<br>2<br>2<br>2<br>0<br>0<br>1.正高<br>(C2hb1)<br>3.中级<br>(C2hb3)<br>2<br>2<br>6<br>1.正高<br>(C2ib3)<br>1.正高<br>(C2ib1)<br>3.中级<br>(C2ib1)<br>3.中级<br>(C2ib1)<br>3.中级<br>(C2ib1)<br>1.正高                                                                                                    | 参数 10<br>2<br>2<br>参数 10<br>2<br>参数 10<br>参数 10<br>参数 10<br>参数 10<br>参数 10<br>参数 10                                                                                                    |                                                | 2.副高<br>(C2hb2)<br>4.初级<br>(C2hb4)<br>2.副高<br>(C2b2)<br>4.初级<br>(C2ib4)                                                                                 | (9)<br>2<br>4<br>2<br>4<br>2<br>4<br>0<br>9<br>2<br>4<br>0<br>9<br>9<br>2<br>4<br>2<br>4<br>2<br>4<br>2<br>4<br>2<br>4<br>2<br>4<br>2<br>4<br>2<br>4<br>2<br>4<br>2<br>4<br>2<br>4<br>2<br>4<br>2<br>4<br>2<br>4<br>2<br>4<br>2<br>4<br>4<br>4<br>4<br>4<br>4<br>4<br>4<br>4<br>4 |
| C2g3<br>C2g3<br>C2g4<br>C2g5<br>C2g6<br>C2h<br>C2h<br>C2h<br>C2h<br>C2h<br>C2h<br>C2h<br>C2h<br>C2h<br>C2h                                                                                                    | → 2000年代、小梁切時本<br>小梁切开术<br>青光眼崗撞入术<br>醴炊(太今線)/光麗术<br>升聲視网觀玻璃体手术<br>显否开展现网膜玻璃体手术<br>點強立打震视网膜玻璃体手术<br>的成功。<br>如應外加压/环扎<br>玻璃体切除术<br>玻璃体订除术<br>玻璃体订除术<br>短環体注時<br>升層觀應透影治行<br>晶合开展现意思光的执业医师<br>并展视触控减压手术<br>升層觀更子术<br>晶否开展眼距手术<br>晶子开展眼距手术<br>晶子开展眼距手术                             | 2<br>2<br>2<br>2<br>0<br>0<br>1.正高<br>1.正高<br>(C2hb1)<br>3.中级<br>(C2hb3)<br>2<br>6<br>(C2hb1)<br>3.中级<br>(C2hb3)<br>2<br>1.正高<br>1.正高                                                                                                    | <ul> <li></li></ul>                                                                                                    |                                                | <ol> <li>2.副高<br/>(C2hb2)<br/>4.初级<br/>(C2hb4)</li> <li>2.副高<br/>(C2bb2)<br/>4.初级<br/>(C2bb2)<br/>4.初级<br/>(C2bb4)</li> <li>2.副高<br/>(C2bb4)</li> </ol> | 例<br>2<br>4<br>人<br>4<br>人<br>人<br>例<br>例<br>2<br>人<br>人<br>例<br>例<br>2<br>人<br>人<br>例<br>9<br>例<br>2<br>人<br>人<br>人<br>0<br>例<br>9<br>9<br>9<br>9<br>9<br>9<br>9<br>9<br>9<br>9<br>9<br>9<br>9<br>9<br>9<br>9<br>9<br>9                                                          |
| C2g3<br>C2g4<br>C2g5<br>C2g6<br>C2h<br>C2h<br>C2h<br>C2h<br>C2h<br>C2h<br>C2h<br>C2h<br>C2h<br>C2h                                                                                                    |                                                                                                    | 2<br>2<br>2<br>2<br>2<br>0<br>1.正高<br>(C2bb1)<br>3.中级<br>(C2bb1)<br>3.中级<br>(C2bb1)<br>3.中(C2bb1)<br>3.中(C2bb1)<br>3.00<br>3.00<br>3.00<br>3.00<br>3.00<br>3.00<br>3.00<br>3.0                                                                                                    | <ul> <li>参数 10</li> <li>2</li> <li>2</li> <li>4</li> <li>5</li> <li>5&lt;</li></ul> |                                                | 2.副高<br>(C2hb4)<br>2.副高<br>(C2hb4)<br>2.副高<br>(C2hb4)<br>2.副高<br>(C2hb4)                                                                                | (H)<br>2<br>4<br>2<br>4<br>2<br>4<br>6<br>2<br>6<br>9<br>2<br>6<br>9<br>2<br>6<br>9<br>2<br>6<br>9<br>2<br>6<br>1<br>1<br>1<br>1<br>1<br>1<br>1<br>1<br>1<br>1                                                                                                    |
| C2g3<br>C2g4<br>C2g5<br>C2g6<br>C2h<br>C2h<br>C2h<br>C2h<br>C2h<br>C2h<br>C2h<br>C2h<br>C2h<br>C2h                                                                                                    |                                                                                                    | 2<br>2<br>2<br>0<br>0<br>1<br>工序電<br>((C2hb1)<br>3.中级<br>((C2hb1)<br>3.中级<br>((C2hb1)<br>3.中级<br>(C2hb1)<br>1.正高<br>(C2hb1)<br>1.正高<br>(C2hb1)<br>1.正高<br>(C2hb1)<br>1.正高<br>(C2hb1)<br>3.中级<br>(C2hb1)<br>1.正高<br>(C2hb1)<br>3.中级<br>(C2hb1)<br>3.中级<br>(C2hb1)<br>3.中(C2hb1)<br>3.中(C2hb1)<br>3.+(C2hb1)<br>3.+(C2hb                                                                                                    | <ul> <li>部数 10</li> <li>2</li> <li>2</li> <li>3</li> <li>3</li> <li>4</li> <li>3</li> <li>4</li> <li>3</li> <li>4</li> <li>3</li> <li>4</li> <li>3</li> <li>4</li> <li>4&lt;</li></ul> |                                                | 2.副高<br>((C2hb2)<br>4.初级<br>((C2bb4))<br>2.副高<br>((C2b2)<br>4.初级<br>((C2b4))<br>2.副高<br>((C2b2)<br>4.初级                                                 | 例<br>2<br>4<br>人<br>4<br>人<br>6<br>9<br>9<br>9<br>9<br>9<br>9<br>9<br>9<br>9<br>9<br>9<br>9<br>1<br>1<br>1<br>1<br>1<br>1<br>1<br>1<br>1<br>1<br>1<br>1<br>1                                                                                                    |
| C2g3<br>C2g4<br>C2g5<br>C2g6<br>C2h<br>C2h<br>C2h<br>C2h<br>C2h<br>C2h<br>C2h<br>C2h<br>C2h<br>C2h                                                                                                    |                                                                                                    | 2<br>2<br>2<br>2<br>0<br>1.正高<br>((C2hb3)<br>2<br>2<br>2<br>6<br>6<br>7<br>1.正高<br>(C2ib4)<br>3.中板<br>(C2ib4)<br>3.中板<br>(C2ib4)<br>3.中板<br>(C2ib4)<br>3.中板<br>(C2ib4)<br>3.中板                                                                                                    | 参数 10<br>2<br>2<br>参数 10<br>2<br>参数 10<br>参数 10<br>参数 10<br>参数 10<br>2<br>一<br>2<br>一<br>2<br>一<br>2<br>一<br>2<br>一<br>2<br>一<br>2<br>一<br>2<br>一<br>2<br>一<br>2<br>一<br>2<br>一<br>2<br>一<br>2<br>一<br>2<br>一<br>2<br>一<br>2<br>一<br>2<br>一<br>2<br>一<br>2<br>一<br>2<br>一<br>2<br>一<br>2<br>一<br>2<br>一<br>3<br>5<br>5<br>5<br>5<br>5<br>5<br>5<br>5<br>5<br>5<br>5<br>5<br>5                                                                                                    |                                                | 2.副高<br>((2hb4)<br>((2hb4)<br>2.副高<br>((2ib4)<br>2.副高<br>((2ib4)                                                                                        | (M)<br>2 , ,<br>4 , ,<br>(M)<br>2 , ,<br>(M)<br>(M)<br>(M)<br>(M)<br>(M)<br>(M)<br>(M)<br>(M)                                                                                                    |
| C2g3<br>C2g3<br>C2g4<br>C2g5<br>C2g6<br>C2h<br>C2h<br>C2h<br>C2h<br>C2h<br>C2h<br>C2h<br>C2h<br>C2h<br>C2h                                                                                                    |                                                                                                    | 2<br>2<br>2<br>2<br>2<br>0<br>1.正焉<br>(C2hb1)<br>3.中级<br>(C2hb1)<br>2<br>2<br>2<br>6<br>6<br>1.正焉<br>(C2hb1)<br>2<br>2<br>2<br>6<br>6<br>1.正焉<br>(C2hb1)<br>3.中级<br>(C2hb1)<br>3.中级<br>(C2hb1)<br>3.<br>(C2hb1)<br>3.中级<br>(C2hb1)<br>3.<br>(C2hb1)<br>3.<br>(C2hb1)<br>(C2hb1)<br>(C2hb1)<br>(                                                                                        | <ul> <li>部数 10</li> <li>2</li> <li>2</li> <li>4</li> <li>3</li> <li>3</li> <li>3</li> <li>3</li> <li>3</li> <li>3</li> <li>3</li> <li>3</li> <li>4</li> <li>3</li> <li>4</li> <li>3</li> <li>4</li> <li>3</li> <li>4</li> <li>4&lt;</li></ul> |                                                | 2.副高<br>(C2hb2)<br>(C2hb4)<br>2.副高<br>(C2hb4)<br>2.副高<br>(C2hb4)<br>2.副高<br>(C2hb4)                                                                     | 例<br>2<br>4<br>人<br>4<br>人<br>6<br>9<br>9<br>9<br>9<br>9<br>9<br>9<br>9<br>9<br>9<br>9<br>9<br>9                                                                                                    |
| C2g3<br>C2g3<br>C2g4<br>C2g5<br>C2g6<br>C2h<br>C2h<br>C2h<br>C2h<br>C2h<br>C2h<br>C2h<br>C2h<br>C2h<br>C2h                                                                                                    |                                                                                                    | 2<br>2<br>2<br>2<br>0<br>1.正高<br>(C2bb3)<br>2<br>2<br>6<br>6<br>1.正高<br>(C2bb3)<br>2<br>2<br>6<br>6<br>1.正高<br>(C2bb3)<br>2<br>2<br>2<br>6<br>6<br>1.正高<br>(C2bb3)<br>2<br>2<br>2<br>6<br>6<br>1.正高<br>(C2bb3)<br>2<br>2<br>2<br>2<br>2<br>2<br>2<br>2<br>2<br>2<br>2<br>2<br>2<br>2<br>2<br>2<br>2<br>2<br>2                                                                                                    | 参数 10<br>2<br>2<br>参数 10<br>2<br>参数 10<br>参数 10<br>参数 10<br>2<br>参数 10<br>2<br>2<br>3<br>3<br>3<br>3<br>5<br>5<br>5<br>5<br>5<br>5<br>5<br>5<br>5<br>5<br>5<br>5<br>5                                                                                                    |                                                | 2.副高<br>((2hb2)<br>((2hb4)<br>((2hb4)<br>((2hb4)<br>((2hb4)<br>((2hb4)<br>((2hb4))                                                                      | 例<br>2 人<br>4 人<br>例<br>2 人<br>例<br>例<br>例<br>例<br>例<br>例<br>例<br>例<br>例<br>2 人<br>人<br>人<br>の<br>の<br>の<br>の<br>の<br>の<br>の<br>の<br>の<br>の<br>の<br>の<br>の                                                                                                    |
| C2g3<br>C2g4<br>C2g5<br>C2g6<br>C2h<br>C2h<br>C2h<br>C2h<br>C2h<br>C2h<br>C2h<br>C2h<br>C2h<br>C2h                                                                                                    |                                                                                                    | 2<br>2<br>2<br>2<br>0<br>1.正焉<br>(C2bb1)<br>2<br>2<br>6<br>1.正高<br>(C2bb2)<br>3.中级<br>(C2bb3)<br>1.正高<br>(C2bb3)<br>2<br>1.正高<br>(C2bb3)<br>2<br>2<br>2<br>2<br>2<br>2<br>2<br>2<br>2<br>2<br>2<br>2<br>2<br>2<br>2<br>2<br>2<br>2<br>2                                                                                                    | <ul> <li>部数 10</li> <li>2</li> <li>2</li> <li>3</li> <li>4</li> <li>3</li> <li>3</li> <li>10</li> <li>4</li> <li>3</li> <li>3</li> <li>3</li> <li>10</li> <li>2</li> <li>3</li> <li>3</li> <li>4</li> <li>3</li> <li>4</li> <li>3</li> <li>4</li> <li>4</li> <li></li></ul>    |                                                | 2.副高<br>(C2hb2)<br>(C2hb4)<br>2.副高<br>(C2hb4)<br>2.副高<br>(C2hb4)<br>2.副高<br>(C2hb4)                                                                     | 例<br>2<br>4<br>人<br>4<br>人<br>6<br>9<br>9<br>9<br>9<br>9<br>9<br>9<br>9<br>9<br>9<br>9<br>9<br>9                                                                                                    |
| C2g3<br>C2g4<br>C2g5<br>C2g6<br>C2h<br>C2h<br>C2h<br>C2h<br>C2h<br>C2h<br>C2h<br>C2h<br>C2h<br>C2h                                                                                                    |                                                                                                    | 2<br>2<br>2<br>2<br>0<br>1.正高<br>((2bb3)<br>2<br>2<br>6<br>7<br>((2bb3)<br>2<br>2<br>6<br>7<br>((2bb3)<br>7<br>((2bb3))<br>7<br>((2bb3)<br>7<br>((2bb3))<br>7<br>((2bb3))<br>7 | 参数 10<br>2<br>2<br>参数 10<br>2<br>参数 10<br>参数 10<br>参数 10<br>2<br>一<br>2<br>一<br>2<br>一<br>2<br>一<br>2<br>一<br>2<br>一<br>2<br>一<br>2<br>一<br>2<br>一<br>2<br>一<br>2<br>一<br>2<br>一<br>2<br>一<br>2<br>一<br>2<br>一<br>2<br>一<br>2<br>一<br>2<br>一<br>2<br>一<br>2<br>一<br>2<br>一<br>2<br>一<br>2<br>一<br>3<br>5<br>5<br>5<br>5<br>5<br>5<br>5<br>5<br>5<br>5<br>5<br>5<br>5                                                                                                    |                                                | 2.副高<br>(C2bb4)<br>(C2bb4)<br>(C2bb4)<br>(C2bb4)<br>(C2bb4)<br>(C2bb4)<br>(C2bb4)<br>(C2bb4)<br>(C2bb4)<br>(C2bb4)                                      | 例<br>2 人<br>4 人<br>例<br>2 人<br>例<br>例<br>例<br>例<br>例<br>例<br>例<br>例<br>例<br>2 人<br>人<br>人<br>の<br>例<br>2 人<br>人<br>人<br>の<br>の<br>の<br>の<br>の<br>の<br>の<br>の<br>の<br>の<br>の<br>の<br>の                                                                                             |
| C2g3<br>C2g4<br>C2g5<br>C2g6<br>C2h<br>C2h<br>C2h<br>C2h<br>C2h<br>C2h<br>C2h<br>C2h<br>C2i<br>C2i<br>C2i<br>C2i<br>C2i<br>C2i<br>C2i<br>C2i<br>C2i<br>C2i                                                                  |                                                                                                    | 2<br>2<br>2<br>2<br>0<br>1.正焉<br>(C2b4)<br>2<br>2<br>6<br>1.正高<br>(C2b5)<br>3.中成<br>(C2b5)<br>3.中成<br>(C2b5)<br>3.中(次<br>(C2b5)<br>3.中(次<br>(C2b5)<br>3.中(次<br>(C2b5)<br>2<br>2<br>2<br>2<br>2<br>2<br>2<br>2<br>2<br>2<br>4                                                                                                    | <ul> <li>忠数 10</li> <li>2</li> <li>2</li> <li>4</li> <li>公数 10</li> <li>2</li> <li>4</li> <li>公数 10</li> <li>2</li> <li>4</li> <li>公数 10</li> <li>2</li> <li>2</li> <li>2</li> <li>2</li> </ul>                                                                                                    |                                                | 2.副商<br>(C2hb2)<br>(C2hb4)<br>2.副商<br>(C2hb4)<br>2.副商<br>(C2hb4)<br>2.副商<br>(C2hb4)                                                                     | 例<br>2<br>4<br>人<br>4<br>人<br>6<br>9<br>0<br>0<br>0<br>0<br>0<br>0<br>0<br>0<br>0<br>0<br>0<br>0<br>0                                                                                                    |
| C2g3<br>C2g4<br>C2g5<br>C2g6<br>C2h<br>C2h<br>C2h<br>C2h<br>C2h<br>C2h<br>C2h<br>C2h<br>C2h<br>C2h                                                                                                    |                                                                                                    | 2<br>2<br>2<br>2<br>0<br>1.正売<br>(C22b1)<br>3.4+成3<br>(C22b1)<br>2<br>2<br>6<br>6<br>7<br>(C2b1)<br>3.4+成3<br>(C22b1)<br>1.正裔<br>(C22b1)<br>3.4+成<br>(C22b1)<br>2<br>2<br>2<br>2<br>2<br>2<br>2<br>2<br>2<br>2<br>2<br>2<br>2<br>2<br>2<br>2<br>2<br>2<br>2                                                                                                    | 参数 10<br>2<br>2<br>参数 10<br>単数 10<br>参数 10<br>参数 10<br>参数 10<br>2<br>2<br>2<br>2<br>2<br>3<br>3<br>3<br>3<br>3<br>3<br>3<br>3<br>3<br>3<br>3<br>3<br>3                                                                                                    |                                                | 2.副商<br>(C2bb4)<br>(C2bb4)<br>2.副商<br>(C2bb4)<br>2.副商<br>(C2bb4)<br>2.副商<br>(C2bb4)<br>2.副商<br>(C2bb4)                                                  | 例<br>2<br>人<br>4<br>人<br>6<br>例<br>2<br>人<br>人<br>6<br>例<br>2<br>人<br>人<br>6<br>例<br>2<br>人<br>人<br>4<br>人<br>4<br>人                                                                                                    |
| C2g3<br>C2g4<br>C2g5<br>C2g6<br>C2h<br>C2h<br>C2h<br>C2h<br>C2h<br>C2h<br>C2h<br>C2h<br>C2h<br>C2h                                                                                                    | 、小梁切換木 、 小梁切換木 、 小梁切換木 、 小梁切換木 、 小梁切換木 、 、 、 、 、 、 、 、 、 、 、 、 、 、 、 、 、 、 、                                                                                                    | 2<br>2<br>2<br>2<br>0<br>1.正焉<br>(C2b4)<br>3.中硕<br>(C2b5)<br>3.中硕<br>(C2b5)<br>3.中硕<br>(C2b5)<br>3.中硕<br>(C2b5)<br>3.中硕<br>(C2b5)<br>2<br>2<br>2<br>2<br>2<br>2<br>2<br>2<br>2<br>4                                                                                                    | <ul> <li>忠数 10</li> <li>2</li> <li>2</li> <li>4</li> <li>公数 10</li> <li>2</li> <li>4</li> <li>公数 10</li> <li>2</li> <li>2</li> <li>3</li> <li>3</li> <li>4</li> <li>3</li> <li>4</li> <li>4</li> <li>4</li> <li>5</li> <li>5</li></ul>        |                                                | 2.副高<br>(C2hb2)<br>2.副高<br>(C2hb4)<br>2.副高<br>(C2hb4)<br>2.副高<br>(C2hb4)                                                                                | 例<br>2<br>4<br>人<br>4<br>人<br>6<br>例<br>0<br>0<br>0<br>0<br>0<br>0<br>0<br>0<br>0<br>0<br>0<br>0<br>0                                                                                                    |
| C2g3<br>C2g4<br>C2g5<br>C2g6<br>C2h<br>C2h<br>C2h<br>C2h<br>C2h<br>C2h<br>C2h<br>C2h<br>C2h<br>C2h                                                                                                    |                                                                                                    | 2<br>2<br>2<br>2<br>0<br>0<br>1.1/E≋<br>((C2hb1)<br>3.4+Q3)<br>2<br>2<br>6<br>6<br>7<br>((C2hb1)<br>3.4+Q3<br>((C2hb1)<br>3.4+Q3)<br>((C2hb1)<br>3.4+Q3)<br>((C2hb1)<br>1.1/E%<br>((C2hb1))<br>2<br>2<br>2<br>2<br>2<br>4<br>4                                                                                                    | <ul> <li>総数 10</li> <li>2</li> <li>2</li> <li>3</li> <li>4</li> <li>3</li> <li>3</li> <li>3</li> <li>3</li> <li>3</li> <li>3</li> <li>3</li> <li>4</li> <li>5</li> <li>5&lt;</li></ul> |                                                | 2.副商<br>(C2bb4)<br>(C2bb4)<br>2.副商<br>(C2bb4)<br>2.副商<br>(C2bb4)<br>2.副商<br>(C2bb4)                                                                     | 例<br>2 人<br>4 人<br>9<br>9<br>2 人<br>人<br>0<br>例<br>9<br>9<br>9<br>4 人<br>人<br>例<br>9<br>9<br>9<br>9<br>9<br>9<br>9<br>9<br>9<br>9<br>9<br>9<br>9                                                                                                    |
| C2g3<br>C2g4<br>C2g5<br>C2g6<br>C2h<br>C2h<br>C2h<br>C2h<br>C2h<br>C2h<br>C2h<br>C2h<br>C2h<br>C2h                                                                                                    |                                                                                                    | 2<br>2<br>2<br>2<br>0<br>1.正焉<br>((2,2,4,2,2,2,2,2,2,2,2,2,2,2,2,2,2,2,2,                                                                                                    | <ul> <li>急数 10</li> <li>2</li> <li>2</li> <li>3</li> <li>2</li> <li>4</li> <li>3</li> <li>4</li> <li>4&lt;</li></ul> |                                                | 2.副高<br>((2h2)<br>((2h4)<br>((2h4)<br>((2h4)<br>((2h4)<br>((2h4)<br>((2h4)<br>((2h4)<br>((2h4))                                                         | 例<br>2<br>4<br>人<br>4<br>人<br>人<br>例<br>2<br>人<br>人<br>例<br>の<br>例<br>の<br>の<br>の<br>の<br>の<br>の<br>の<br>の<br>の<br>の<br>の<br>の<br>の                                                                                                    |
| C2g3<br>C2g4<br>C2g5<br>C2g6<br>C2b1<br>C2h2<br>C2h1<br>C2h2<br>C2h3<br>C2h<br>C2h2<br>C2h3<br>C2h<br>C2h3<br>C2h<br>C2h3<br>C2h<br>C2h3<br>C2h<br>C2h3<br>C2h<br>C2h3<br>C2h<br>C2h3<br>C2h<br>C2h3<br>C2h<br>C2h3<br>C2h3 |                                                                                                    | 2<br>2<br>2<br>2<br>0<br>0<br>1.正章<br>(C2hb1)<br>3.中級<br>(C2bb1)<br>2<br>2<br>6<br>6<br>7<br>(C2b1)<br>3.中級<br>(C2b2)<br>2<br>2<br>6<br>7<br>(C2b1)<br>1.正高<br>(C2b1)<br>3.中級<br>(C2b2)<br>2<br>2<br>2<br>2<br>2<br>4<br>4                                                                                                    | <ul> <li>総数 10</li> <li>2</li> <li>2</li> <li>4</li> <li>3</li> <li>3</li> <li>10</li> <li>3</li> <li>3</li> <li>3</li> <li>3</li> <li>3</li> <li>3</li> <li>3</li> <li>4</li> <li>5</li> <li>5</li></ul>    |                                                | 2.副商<br>(C2hb2)<br>(C2hb4)<br>(C2hb4)<br>(C2hb4)<br>(C2hb4)<br>(C2hb4)<br>(C2hb4)<br>(C2hb4)                                                            | 例<br>2<br>人<br>4<br>人<br>人<br>0<br>例<br>0<br>0<br>0<br>0<br>0<br>0<br>0<br>0<br>0<br>0<br>0<br>0<br>0                                                                                                    |
| C2q3<br>C2q3<br>C2q3<br>C2q4<br>C2q5<br>C2h<br>C2h<br>C2h<br>C2h<br>C2h<br>C2h<br>C2h<br>C2h<br>C2i<br>C2i<br>C2i<br>C2i<br>C2i<br>C2i<br>C2i<br>C2i<br>C2i<br>C2i                                                          |                                                                                                    | 2<br>2<br>2<br>2<br>0<br>1.正売<br>((22b1)<br>3.中级<br>((22b3)<br>3.中级<br>((22b3)<br>3.中级<br>((22b3)<br>3.中级<br>((22b3)<br>3.中级<br>((22b3)<br>3.中级<br>((22b3)<br>3.中级<br>((22b3)<br>2<br>2<br>2<br>2<br>2<br>2<br>2<br>4<br>4<br>5<br>5<br>5                                                                                                    | <ul> <li>忠数 10</li> <li>2</li> <li>2</li> <li>3</li> <li>3</li> <li>3</li> <li>4</li> <li>3</li> <li>5</li> <li>3</li> <li>3</li> <li>10</li> <li>2</li> <li>2</li> <li>3</li> <li>4</li> <li>4</li></ul>    |                                                | 2.副高<br>((C2h54)<br>2.副高<br>((C2h54)<br>4.初级<br>((C2h54)<br>4.初级<br>((C2h54)<br>4.初级<br>((C2h54)                                                        | 例<br>2<br>4<br>人<br>例<br>2<br>人<br>人<br>例<br>例<br>の<br>例<br>の<br>例<br>の<br>例<br>の<br>の<br>の<br>の<br>の<br>の<br>の<br>の<br>の<br>の<br>の<br>の<br>の                                                                                                    |

■ 请确认是否已审核此表单所有的填报内容,如确认无误请点击左侧选框后保存,此表单将被标记为"已完成", 如之后需要修改,需点击"重新修改"按钮(只有勾选此选项,并点击"保存",才会计为完成)

请录完每一页点击"保存"按钮,否则数据填写无效。

上一页 保存 下一页

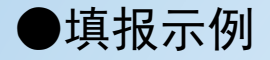

## 第四部分 低视力康复能力(D)

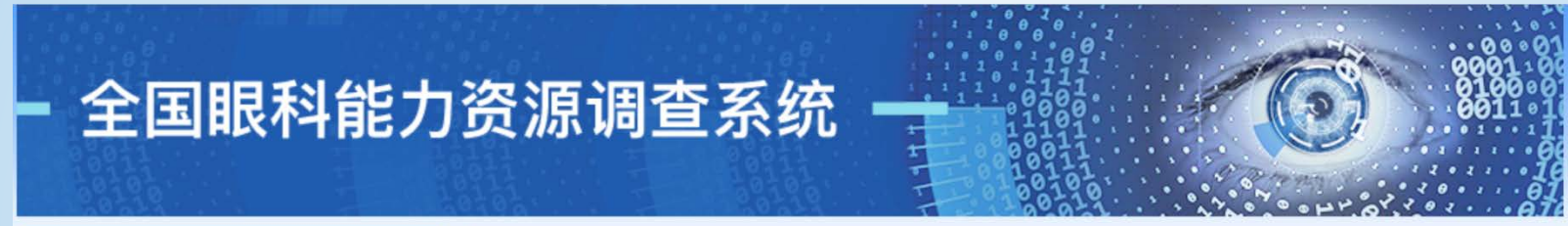

#### 2016年调查问卷

机构名称:wsy机构名称

| <b>三</b> 項表说明 |
|---------------|
|---------------|

第一部分信息提供人基本信息(A)

😑 第二部分 基本情况 (B)

□ 一、 医疗机构基本情况

= 二、眼科基本情况

三 三, 在岗人员配置

三 四、医疗设备

第三部分 眼科医疗服务能力 (C)

💼 一、已开展的检查项目

□ 二、已开展的手术项目

(字 第四部分 低视力康复能力 (D)

第五部分培训与科研(E)

💼 第六部分 防盲活动 (F)

□ 上报

😑 导出打印

💼 退出登录

| D1 | 是否开展低视力服务               | 是            | •   |    |      |         |       |     |      |       |   |   |
|----|-------------------------|--------------|-----|----|------|---------|-------|-----|------|-------|---|---|
| D2 | 是否有低视力专业门诊              | 是            | •   | 低视 | 力门诊量 | 10      |       |     | 例    |       |   |   |
|    |                         | 是            | •   |    |      |         |       |     |      |       |   |   |
| D3 | 从事低视力工作的人员              | <b>1.</b> 医师 | 2   |    | 人    | 1       | 2.护师( | (±) | 2    | 人     |   |   |
|    |                         | 3.技师         | 2   |    | 人    |         | 4.辅助人 | 员 4 |      | 人     |   |   |
|    |                         | 是            | Y   | 总数 | 10   |         |       | 例   |      |       |   |   |
| D4 | 是否验配助视器、例数              | 1.光学证        | 元用  | 2  |      | 例2.光学近用 | 2     |     | 例3.电 | 已子助视器 | 2 | 例 |
|    |                         | 4.滤光银        | 竟 2 |    | 例    | 5.其他 2  |       | 例   |      |       |   |   |
| D5 | 是否开展儿童功能性视力康复训<br>练人数   | 是            | ¥   | 训练 | 10   |         |       | X   |      |       |   |   |
| D6 | 是否开展日常生活能力康复训练<br>人数    | 是            | ¥   | 训练 | 10   |         |       | X   |      |       |   |   |
| D7 | 是否开展低视力社区、家庭康复<br>服务人数  | 是            | T   | 服务 | 10   |         |       | Х   |      |       |   |   |
| D8 | 是否开展低视力延伸服务(上门<br>服务)人数 | 是            | Y   | 服务 | 10   |         |       | Х   |      |       |   |   |
| D9 | 是否开展低视力社区教育宣传次<br>数     | 是            | T   | 宣传 | 10   |         |       | 次   |      |       |   |   |

□ 请确认是否已审核此表单所有的填报内容,如确认无误请点击左侧选框后保存,此表单将被标记为"已完成",如 之后需要修改, 需点击"重新修改"按钮(只有勾选此选项, 并点击"保存", 才会计为完成)

请录完每一页点击"保存"按钮,否则数据填写无效。

保存

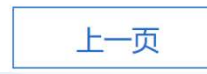

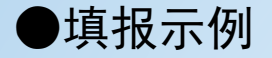

# 第五部分 培训与科研(E)

|                                         |      |             |       |          |          |              |       | 1,111                                            |       | de.       | -6   | Qe |
|-----------------------------------------|------|-------------|-------|----------|----------|--------------|-------|--------------------------------------------------|-------|-----------|------|----|
| 全国眼科能之                                  | 力资   | 源·          | 调     | 查》       | 杀约       | <b>元</b> -   |       | 100111101<br>100011101<br>10001000<br>1001000000 |       |           |      |    |
| 6年调查问卷                                  | 机构   | 名称: \       | wsy机构 | 名称       |          |              |       |                                                  |       |           |      |    |
|                                         | E1   | 眼科医         | 务人员被  | 如成送到国    | 外进修的     | 达数?          |       |                                                  |       |           |      |    |
| 【衣尻明                                    | E1a  | 医生          | 3     | 人        | E1b      | 护士           | 3     | Y                                                | E1c   | 医技人员      | 3    | 人  |
| 育一部分信息提供人基本信息(A)                        | E2   | 眼科医         | 务人员被  | 如派送到国    | 内上级医     | s<br>院进修的    | 人数 ?  |                                                  |       |           |      |    |
| 三部分基本情况(B)                              | E2a  | 医生          | 3     | 人        | E2b      | 护士           | 3     | 人                                                | E2c   | 医技人员      | 3    | 人  |
| 医病机物营大病问                                | E3   | 接收院         | 的眼科医  | 务人员进     | 修的人数     | ž ?          |       |                                                  |       |           |      |    |
| 一、医疗机构基本情况                              | E3a  | 医生          | 3     | 人        | E3b      | 护士           | 3     | 人                                                | E3c   | 医技人员      | 3    | 人  |
| 二、眼科基本情况                                | E4   | 科室内         | 针对医务  | 分员操作     | 规范培训     | 旧开展人次        | 数 ?   |                                                  |       |           |      |    |
| 三、在岗人员配置                                | E4a  | 医生          | 3     | 人        | E4b      | 护士           | 3     | 人                                                | E4c   | 医技人员      | 3    | 人  |
|                                         | - E5 | 参加省         | 防盲技术  | 指导组组     | 织的培训     | 的人次(         | 2     |                                                  |       |           |      |    |
| 四、医疗设备                                  | E5a  | 医生          | 3     | ~        | E5b      | 护士           | 3     | λ                                                | E5c   | 医技人员      | 3    | X  |
| 等三部分 眼科医疗服务能力(C)                        | E6   | 参加相         | 送学协会  | 组织的培     | 训的人次     | < <b>?</b> ) | 1.000 |                                                  |       |           | 1.00 |    |
| 一、已开展的检查项目                              | E6a  | 医生          | 3     | A        | E6b      | 护士           | 3     | ~                                                | E6c   | 医技人员      | 3    |    |
|                                         | E7   | 参加国         | 内专业会  | 议交流的     | 人次       | +0-1-        |       |                                                  | F7-   |           |      | Å  |
| 」二、已升展的手不项目                             | = E2 | 送生          | 5     |          | E/D      | 护工           | 3     | ~                                                | E/C   | 医投入贝      | 3    | ~  |
| 四部分 低视力康复能力 (D)                         | E8a  | 多加區<br>医牛   | 3     | 人        | E8b      | 护士           | 3     | X                                                | E8c   | 医技人员      | 3    | X  |
| 五部分 培训与科研 (E)                           |      |             |       |          |          | 承担科研         | 研项目总数 | 10 项                                             |       |           |      |    |
|                                         | E9   | 承担眼         | 科科研项  | 5目<br>情况 |          | 1.国际台        | 3作 2  | 项                                                | 2.省部约 | 及 2       | 项    |    |
| 約1777 1777 1777 1777 1777 1777 1777 177 | -    |             |       |          |          | 3.地市约        | 及 2   | 项                                                | 4.其他  | (学会/校级项目) | 4    | 项  |
| 报                                       | E10  | 眼科是<br>抑范(4 | 否是住院  | 医师的认定者   | ÷sliv    | 否            |       |                                                  |       |           |      |    |
| 出打印                                     | E11  | 眼科是         | 否是临床  | 药物       | <u>ш</u> | 否            |       | •                                                |       |           |      |    |
| 录音出                                     |      | 试验机         | 构的认定  | 专业       |          |              |       |                                                  |       |           |      |    |

之后需要修改,需点击"重新修改"按钮(只有勾选此选项,并点击"保存",才会计为完成)

请录完每一页点击"保存"按钮,否则数据填写无效。

保存

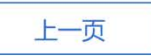

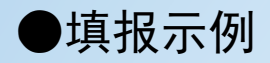

# 第六部分 防盲活动(F)

| - 全国眼科能力                                                  | ]资源调查系                                                      | 统                                                                                        |  |  |  |  |  |
|-----------------------------------------------------------|-------------------------------------------------------------|------------------------------------------------------------------------------------------|--|--|--|--|--|
| 2016年调查问卷                                                 | 机构名称:wsy机构名称                                                | 1                                                                                        |  |  |  |  |  |
| <ul> <li>重 填表说明</li> <li>第一部分 信息提供人基本信息(A)</li> </ul>     | F1 防盲项目                                                     | 有 ▼ 例如:健康快车, steer项目, 流行病调查等项目名称<br><b>项目名称</b> 结果与成就 操作<br>健康快车 xxxxx + -               |  |  |  |  |  |
| <ul> <li>第二部分基本情况(B)</li> <li>一、医疗机构基本情况</li> </ul>       | F2 参与爱眼科普宣教活动                                               | 且 ▼       包含 ● 全国爱眼日 ● 世界青光眼日 ● 世界视觉日 ● 科技活动周 ● 其他活动                                     |  |  |  |  |  |
| <ul> <li>三、眼科基本情况</li> <li>三、在岗人员配置</li> </ul>            | F3 明定切口宫教形式                                                 | 有 ▼<br>Ø 网页宣传 □ 眼健康知识讲座 □ 宣传折页 □ 墙报 ◎ 科普书籍 Ø 科普文章 (刊登在报刊杂志等) □ 影像资料 □ 其他                 |  |  |  |  |  |
| <ul> <li>□ 四、医疗设备</li> <li>□ 第三部分 眼科医疗服务能力 (C)</li> </ul> |                                                             | 网页宣传,次数:     100     次       科普书籍,套数:     10     次       科普文章(刊登在报刊杂志等),篇数:     10     次 |  |  |  |  |  |
| <ul> <li>三一、已开展的检查项目</li> <li>三、已开展的手术项目</li> </ul>       | F4 是否进入乡镇村/社区进行公益性<br>眼病筛查                                  |                                                                                          |  |  |  |  |  |
| <ul> <li>第四部分低视力康复能力(D)</li> <li>第五部分培训与科研(E)</li> </ul>  | F5 是否进入乡村/社区进行眼科(义<br>诊/咨询)                                 |                                                                                          |  |  |  |  |  |
| <ul> <li>⑦ 第六部分 防盲活动 (F)</li> <li>□ 上报</li> </ul>         | <ul> <li>请确认是否已审核此表单所有</li> <li>之后需要修改 需占击 "重新修"</li> </ul> | 的填报内容,如确认无误请点击左侧选框后保存,此表单将被标记为"已完成",如<br>改" 按钮(只有勾选此选项 并占击 "保存" 才会计为完成)                  |  |  |  |  |  |
| <ul> <li>事出打印</li> <li>退出登录</li> </ul>                    | 清录:                                                         | 完每一页点击"保存"按钮,否则数据填写无效。                                                                   |  |  |  |  |  |
| 上一页                                                       |                                                             |                                                                                          |  |  |  |  |  |

# 五、上报

- ▶ 在所有表格填写完毕后才可以进行上报。
- ▶ 上报后将无法修改。
- > 如确实需要修改可联系联络员退回提交后进行修改, 然后再次上报。

| - 全国眼科能 讀              | ationalsurvey.zhinantech.com 显示:<br>以您填写的数据是否正确,上报后将无法进行数据修改!<br>确定 取消 取消 |
|------------------------|---------------------------------------------------------------------------|
| 2017年调查问卷              |                                                                           |
| 🗈 填表说明                 | 《全国眼科服务能力调查表》上报说明                                                         |
| ■ 第一部分信息提供人基本信息<br>(A) | 注意:                                                                       |
| 📾 第二部分 基本情况(B)         | 再点击上报按钮前,请仔细检查填写的所有表格,上报成功后,所有表格数据将不允许<br>在修改!                            |
| □ 一、医疗机构基本情况           |                                                                           |
| □□ 二、眼科基本情况<br>        |                                                                           |
| □ 三、在岗人员配置             |                                                                           |
| 💷 四、医疗设备               | 実格値写定体会や ト報                                                               |
| ■ 第三部分 眼科医疗服务能力<br>(C) |                                                                           |
| 💷 一、已开展的检查项目           |                                                                           |
| 💷 二、已开展的手术项目           |                                                                           |
| 💷 第四部分 低视力康复能力 ( D )   |                                                                           |
| 💷 第五部分 培训与科研 ( E )     |                                                                           |
| 💷 第六部分 防盲活动 ( F )      |                                                                           |
| ≡ 上报                   |                                                                           |

# 六、导出打印

- 在调查表内容全部填写完毕后,点击导出 按钮,可打印所有填写内容。
- 如下载后调查表被退回修改,请重新打印。

| 2016年调查问卷            |  |
|----------------------|--|
| □ 填表说明               |  |
| ■ 第一部分 信息提供人基本信息 (A) |  |
| 💼 第二部分 基本情况 (B)      |  |
| 😑 一、医疗机构基本情况         |  |
| □ 二、眼科基本情况           |  |
| 💼 三、在岗人员配置           |  |
| 💼 四、医疗设备             |  |
| □ 第三部分 眼科医疗服务能力 (C)  |  |
| 💼 一、已开展的检查项目         |  |
| 二、已开展的手术项目           |  |
| □ 第四部分 低视力康复能力 (D)   |  |
| 💼 第五部分 培训与科研 (E)     |  |
| 🕝 第六部分 防盲活动 (F)      |  |
| 💼 上报                 |  |
| 目 导出打印               |  |
| ■ 退出登录               |  |

# 七、支持电话

# 涉及填报内容等问题请与全国防盲技 术指导组办公室联系

# 电话: 010-58265923 (8: 30-16: 30)

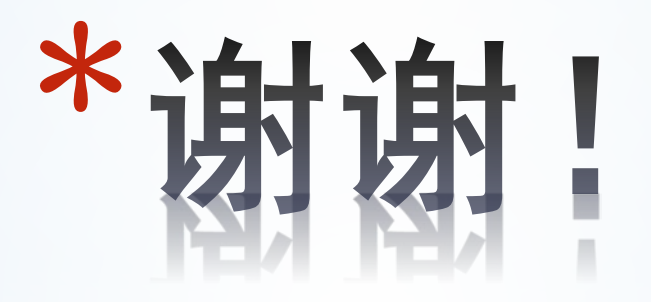